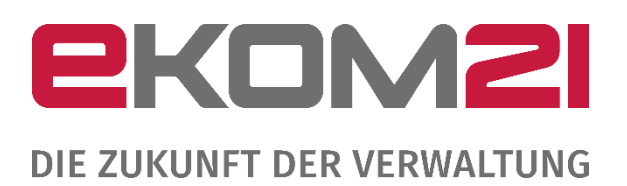

# HANDBUCH ZUM REGISTRIERUNGS- UND KONFIGURATIONSSERVICE OZG-LEISTUNG "BREITBAND-PORTAL"

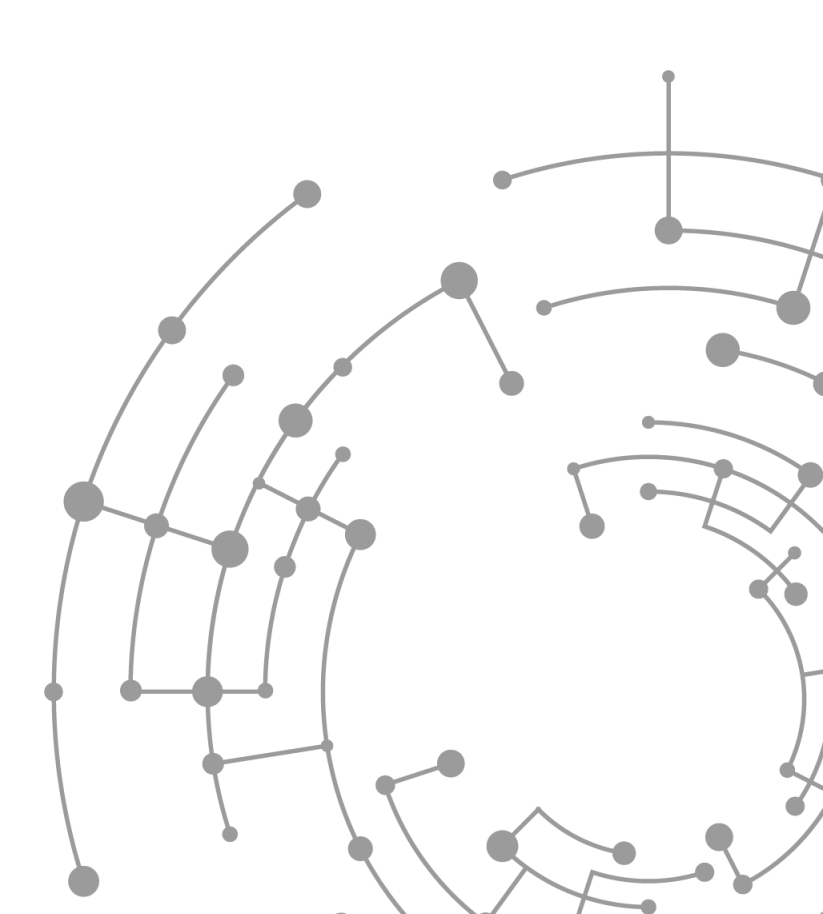

Release 16.0

Versionsübersicht

| Version | Datum      | AutorIn | Erläuterung                    |
|---------|------------|---------|--------------------------------|
| Ver.1.1 | 31.08.2023 |         | Erstellung Release 9.0         |
| Ver.1.2 | 27.09.2023 |         | Aktualisierung Release 9.0     |
| Ver.1.3 | 18.10.2023 |         | Aktualisierung Release 10.0    |
| Ver.1.4 | 17.01.2024 |         | Aktualisierung Release 11.0    |
| Ver.1.5 | 14.03.2024 |         | Aktualisierung Release 12.0    |
| Ver.1.6 | 31.07.2024 |         | Aktualisierung Release 13,14.0 |
| Ver.1.7 | 24.10.2024 |         | Aktualisierung zentraler AVV   |
| Ver.1.8 | 19.11.2024 |         | Aktualisierung Checkliste      |
| Ver.1.9 | 20.01.2025 |         | Aktualisierung Release 15.0    |
| Ver.2.0 | 13.06.2025 |         | Aktualisierung Release 16.0    |

### Inhaltsverzeichnis

| lr | nhaltsverzeichnis            |                                                                                                    |                              |  |  |
|----|------------------------------|----------------------------------------------------------------------------------------------------|------------------------------|--|--|
| 1  | Allg                         | emeiner Hinweis                                                                                                    | 5                            |  |  |
| 2  | Reg                          | istrierungsservice                                                                                                    | 7                            |  |  |
|    | 2.1                          | Checkliste für den Registrierungsservice                                                                                                    | 7                            |  |  |
|    | 2.2                          | Erste Schritte                                                                                                    | 8                            |  |  |
|    | 2.3                          | Kontaktdaten ausfüllen                                                                                                    | 9                            |  |  |
|    | 2.4                          | Validierung der E-Mail                                                                                                    | . 11                         |  |  |
|    | 2.5                          | Abfrage zu idento21                                                                                                    | . 12                         |  |  |
|    | 2.6                          | Passwort vergeben                                                                                                    | . 13                         |  |  |
|    | 2.7                          | Zusammenfassung                                                                                                    | . 14                         |  |  |
|    | 2.8                          | Herunterladen relevanter Dokumente                                                                                                    | . 14                         |  |  |
|    | 2.9                          | Bestätigung des dezentralen AVV                                                                                                    | . 15                         |  |  |
|    | 2.9.1                        | Zugangsdaten eingeben                                                                                                    | . 16                         |  |  |
|    | 2.9.2                        | AVV bestätigen                                                                                                    | . 16                         |  |  |
|    | 2.9.3                        | Zusammenfassung                                                                                                    | . 17                         |  |  |
|    | 2.10                         | Auftrag Verfahrenszugang herunterladen                                                                                                    | . 18                         |  |  |
|    | 2.11                         | Auftrag zum Verfahrenszugang ausfüllen                                                                                                    | . 19                         |  |  |
|    | 2.12                         | Weiterleitung zu idento21                                                                                                    | . 20                         |  |  |
|    | 2.13                         | E-Mail zum Konfigurationsservice                                                                                                    | . 21                         |  |  |
|    | 2.14                         | Anlage von sachbearbeitenden Personen                                                                                                    | . 22                         |  |  |
| 3  | Kon                          | figurationsservice                                                                                                    | 23                           |  |  |
|    | 3.1                          | Checkliste                                                                                                    | . 24                         |  |  |
|    | 3.2                          | Rollenbeschreibung                                                                                                    | . 24                         |  |  |
|    | 3.3                          | E-Mail "Konfigurationsservice: Weitere Pflege des Mandanten"                                                                                    | . 25                         |  |  |
|    | 3.4                          | Anmeldung im Konfigurationsservice                                                                                                    | . 26                         |  |  |
|    | 3.5                          | Bestätigung des Gewährleistungsausschlusses (bundeslandabhängig)                                                                                | . 27                         |  |  |
|    | 3.6                          | Startseite des Konfigurationsservice                                                                                                    | . 28                         |  |  |
|    | 3.7                          | Grundeinstellungen für die Antragsstellung                                                                                                    | . 31                         |  |  |
|    | 3.8                          | Grundeinstellungen für die Sachbearbeitung                                                                                                    | . 33                         |  |  |
|    | 3.9                          | Gestaltung des Bescheids                                                                                                    | . 35                         |  |  |
|    | 3.10                         | Rechtsbehelfsbelehrung                                                                                                    | . 39                         |  |  |
|    | 3.11                         |                                                                                                    | 4∩                           |  |  |
|    |                              | Gebunren und Bankverbindung                                                                                                    | . 40                         |  |  |
|    | 3.12                         | Benutzerverwaltung (ohne idento21)                                                                                                    | . 44                         |  |  |
|    | 3.12<br>3.13                 | Gebunren und Bankverbindung<br>Benutzerverwaltung (ohne idento21)<br>Beteiligung                                                                | . 44<br>. 45                 |  |  |
|    | 3.12<br>3.13<br>3.14         | Gebunren und Bankverbindung<br>Benutzerverwaltung (ohne idento21)<br>Beteiligung<br>Regeln der Technik                                          | . 44<br>. 45<br>. 47         |  |  |
|    | 3.12<br>3.13<br>3.14<br>3.15 | Gebunren und Bankverbindung<br>Benutzerverwaltung (ohne idento21)<br>Beteiligung<br>Regeln der Technik<br>Erste Kategorie für Nebenbestimmungen | . 44<br>. 45<br>. 47<br>. 49 |  |  |

| 3.17   | Weitere Antragsstrecken                           |    |
|--------|---------------------------------------------------|----|
| 3.18   | Speichern und Abschluss                           |    |
| 3.19   | Abschluss des Konfigurationsservice               |    |
| 4 Au   | ufbau des Musterbescheids                         |    |
| 4.1    | Daten des Wegebaulastträgers und allgemeiner Teil |    |
| 4.2    | Nebenbestimmung und Begründung                    | 60 |
| Abbild | lungsverzeichnis                                  | 62 |
|        | 0                                                 |    |

## 1 Allgemeiner Hinweis

Wegebaulastträger (WBLT), die die OZG-Leistung "Zustimmung zur Leitungsverlegung nach § 127 Abs. 1, 2, 3, 6, 7, 8 TKG" nutzen möchten, müssen sich am Breitband-Portal registrieren und das Breitband-Portal einrichten. Hierzu stehen der Registrierungs- und Konfigurationsservice zur Verfügung. Folgende Bilder zeigen den Prozessablauf.

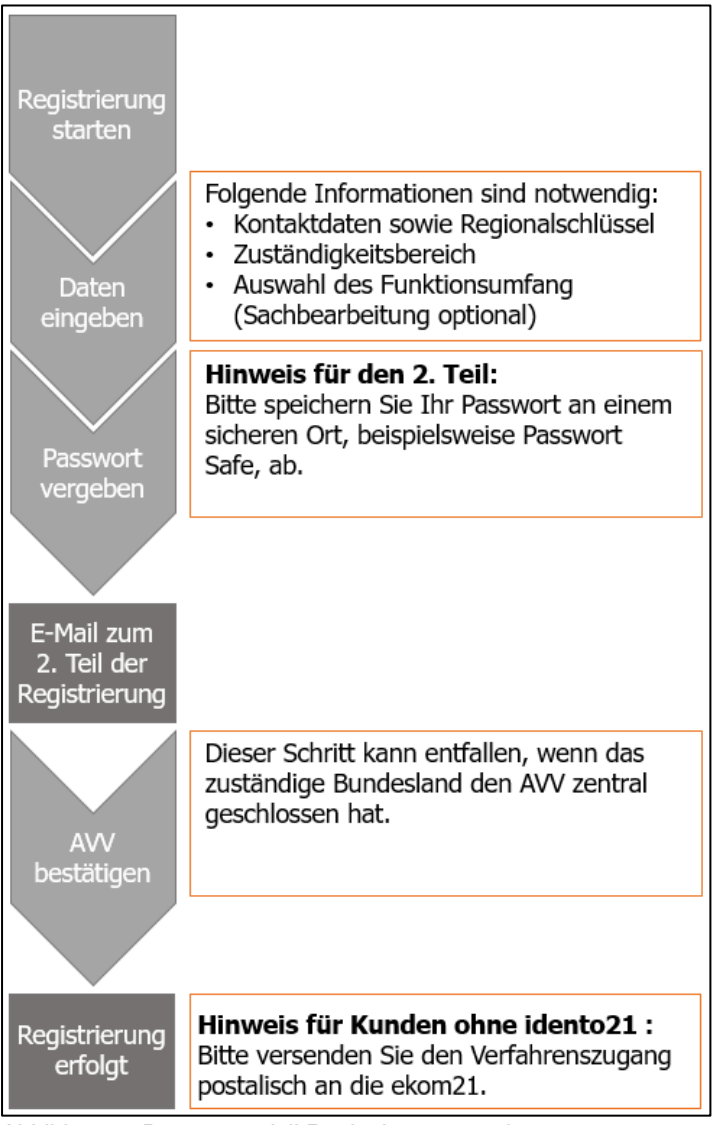

Abbildung 1: Prozessmodell Registrierungsservice

|                              | Kunden mit idento21                                                                                                    | Kunden ohne idento21                                                                                                |  |
|------------------------------|----------------------------------------------------------------------------------------------------|----------------------------------------------------------------------------------------------------|--|
| Konfiguration<br>starten     | E-Mail zur Konfiguration wird am<br>Tag nach der Registrierung<br>zugestellt. Bitte entnehmen Sie<br>hieraus die Informationen zur<br>Anlage der Benutzer über idento21.                                                        | PIN-Brief und E-Mail zur<br>Konfiguration wird zugestellt, wenn<br>Verfahrenszugang eingegangen und<br>geprüft ist. |  |
|                              |                                                                                                    | Hier werden durch den Fachadmin<br>weitere Benutzer angelegt.                                                       |  |
| Kapitel<br>durchlaufen       |                                                                                                    |                                                                                                    |  |
|                              |                                                                                                    | PIN-Briefe für weitere Benutzer werden ausgelöst.                                                                   |  |
| Konfiguration<br>abschließen |                                                                                                    |                                                                                                    |  |
| Konfiguration<br>erfolgt     | <b>Hinweis:</b> Bitte schließen Sie den Konfigurationsservice einmalig ab. Die Konfiguration kann beliebig oft durchlaufen und Änderungen vorgenommen werden. Sie sind nun im Breitband-Portal für die Antragssteller sichtbar! |                                                                                                    |  |
| Sachbearbeitung<br>starten   | Ihre Zugangsdaten erhalten Sie<br>durch Ihre idento21-beauftragte<br>Person.                                                                                                    | Ihren Benutzernamen finden Sie in<br>der zugesandten E-Mail sowie ihr<br>Passwort im PIN-Brief der ekom21.          |  |

Abbildung 2: Konfigurationsservice

Im Folgenden werden der Registrierungs- und der Konfigurationsservice in einer Anleitung beschrieben.

Die Begriffe Wegebaulastträger werden im weiteren Verlauf mit WBLT abgekürzt und

Telekommunikationsunternehmen mit TKU.

### 2 Registrierungsservice

Bitte beachten Sie, dass sich der Registrierungsservice zwischen Wegebaulastträgern unterscheidet, die idento21 oder kein idento21 haben (vgl. Abbildung 1 und 2).

Hessische WBLT benötigen für die Benutzeranlage idento21 und Kontakt zur idento21-beauftragten Person. Bei kleinen Behörden (unter 10 Mitarbeitenden) ist idento21 nicht erforderlich.

#### 2.1 Checkliste für den Registrierungsservice

Folgende Daten sollten Sie für den Registrierungsservice vorbereiten:

- Kontaktdaten der Dienststelle
- Name und E-Mail-Adresse der Ansprechperson, welche die Registrierung durchführt und im Anschluss an die fachliche Konfiguration des Breitband-Portals übernimmt
- Regionalschlüssel (in der Suchmaschine zu finden)
- idento21-Zugangsdaten (falls vorhanden, in der Regel bei hessischen WBLT)

Wenn Ihr Bundesland keinen zentralen Auftragsverarbeitungsvertrag (AVV) mit der ekom21 geschlossen hat, wird dieser während der Registrierung zwischen Ihrer Behörde und der ekom21 geschlossen.

Bei Behörden in den folgenden Bundesländern entfällt der Abschluss des AVV bei der Registrierung, weil ein zentraler AVV mit der ekom21 geschlossen wurde:

- Baden-Württemberg
- Mecklenburg-Vorpommern
- Nordrhein-Westphalen
- Saarland

Bei Behörden in den folgenden Bundesländern wird der Abschluss des AVV während des Registrierungsprozesses vorgenommen:

- Bayern
- Brandenburg
- Hessen
  - -

- Sachsen
- Sachsen-Anhalt
- Schleswig-Holstein

Rheinland-Pfalz

#### 2.2 Erste Schritte

Für die Nutzung der digitalen Antragsbearbeitung müssen Sie sich als WBLT zunächst im Breitband-Portal registrieren. Nachdem Sie den Link zum Registrierungsservice aufgerufen haben, gelangen Sie auf die Startseite.

Wenn kein zentraler AVV geschlossen wurde, besteht der Registrierungsservice aus zwei Teilen. In den beiden Informationsfeldern wird beschrieben, welche Schritte in welchem Teil der Registrierung zu durchlaufen sind.

Mit dem Klicken auf "Weiter" gelangen Sie zum nächsten Schritt.

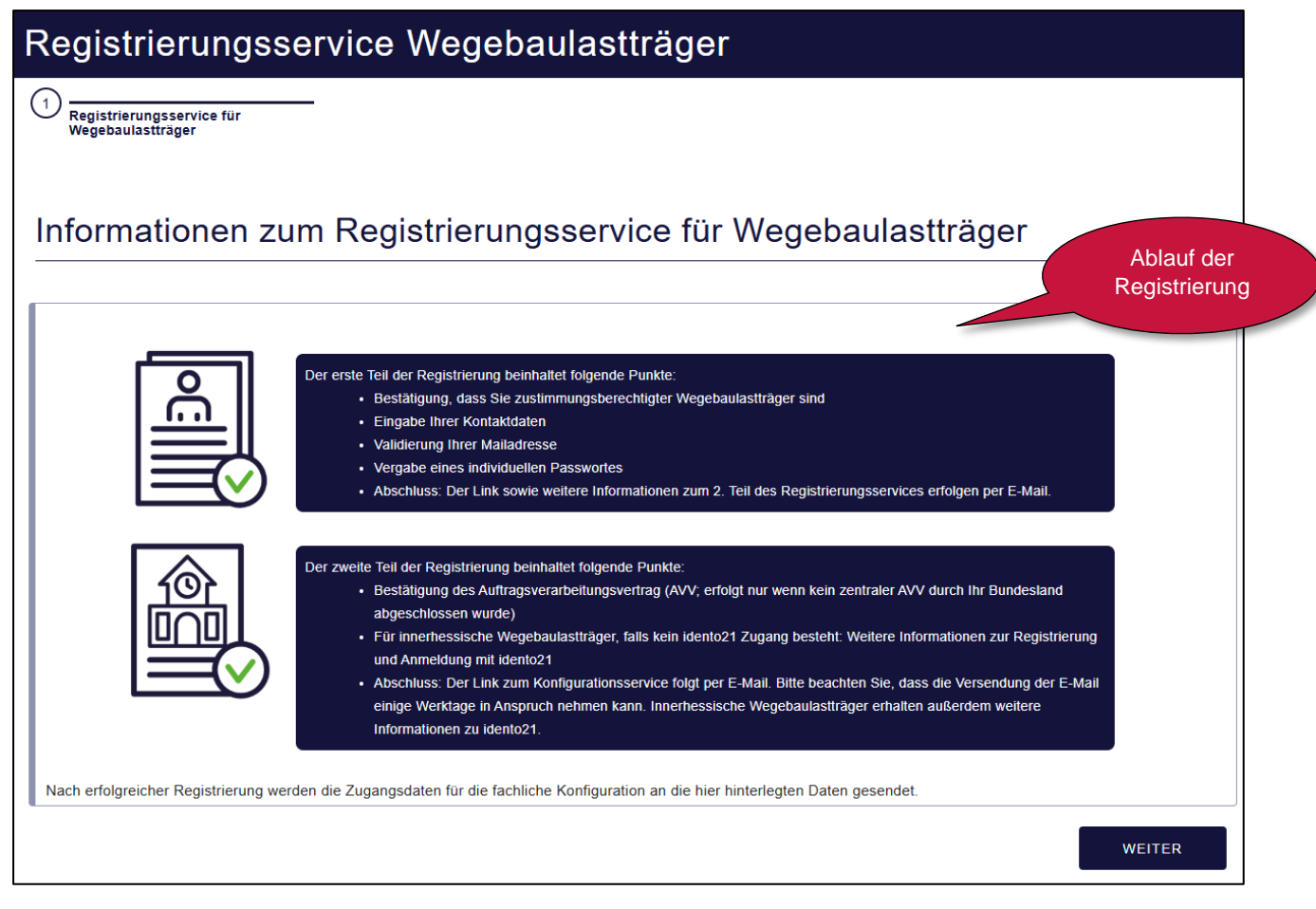

Abbildung 3: Informationsseite des Registrierungsservices

Des Weiteren ist zwingend zu bestätigen, dass Sie zustimmungsberechtigter WBLT nach § 127 Abs. 2 TKG sind.

| Registrierungsservice Wegebaulastträger                                                                                                    |   |
|----------------------------------------------------------------------------------------------------|---|
| Registrierungsservice für<br>Wegebaulastträger     Informationen zum<br>Wegebaulastträger                                                                                           |   |
| Informationen zum Wegebaulastträger                                                                                                    |   |
| Mit * gekennzeichnete Felder sind Pflichtfelder                                                                                                    |   |
| Hinweis über Zustimmungsberechtigung                                                                                                    | ~ |
| Hiermit bestätige ich nach Prüfung, dass ich zustimmungsberechtigter Wegebaulastträger nach § 127 Abs. 1 i.V.m. § 127 Abs. 2 TKG bin.*<br>Bestätigung ist zwingend<br>erforderlich. |   |

Abbildung 4: Hinweis über Zustimmungsberechtigung

#### 2.3 Kontaktdaten ausfüllen

Nach der Bestätigung der Zustimmungsberechtigung sind die folgenden Angaben wahrheitsgemäß auszufüllen (siehe Abbildung 5).

Im Feld "Regionalschlüssel" ist die Eingabe des Regionalschlüssels der Kommune, Stadt oder des Landkreises erforderlich.

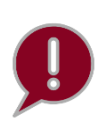

Der Regionalschlüssel besteht aus 12 Ziffern. Sollte es sich bei Ihrer Behörde um eine Verbandsgemeine handeln, müssen die letzten drei Ziffern Nullen sein. Sollte es sich bei Ihrer Behörde um einen Landkreis handeln, müssen die letzten sieben Ziffern Nullen sein.

| Seite 10 von 64                                      |                                                                                                    |                                                                                     |
|------------------------------------------------------|----------------------------------------------------------------------------------------------------|-------------------------------------------------------------------------------------|
| Mit * gekennzeik<br>Name des Wegeba                  | Wenn Sie ein Postfach hinterlegen<br>möchten, geben Sie bitte die<br>Postfachnummer ein und das Feld<br>wandelt sich zu "Postfach" um. |                                                                                     |
| Adresse Postieitzahi*                                | *                                                                                                    | Zwölfstellige Nummer ohne<br>Leerzeichen (auffindbar in<br>gängigen Suchmaschinen). |
| _ Regionalischlüssel *                               |                                                                                                    |                                                                                     |
| Anrede*<br>Bitte auswählen                           | Nachname der Ansprechperson*                                                                                                    | Vorname der Ansprechperson*                                                         |
| - E-mail-Adresse *                                   |                                                                                                    |                                                                                     |
| . Telefonnummer                                      |                                                                                                    |                                                                                     |
| "ReferenziD                                          |                                                                                                    |                                                                                     |
| . Sprechzeiten                                       |                                                                                                    |                                                                                     |
| . Information                                        | Pflichtfalder                                                                                                    |                                                                                     |
| Zuständigkeitsbereich<br>Wenn Sie mehr als           | einen Zuständigkeitsbereich haben, wählen Sie bitte die oberste Verwaltungse                                                           | ebene aus.                                                                          |
| Bitte wählen Sie Ihren Zuständigk<br>Bitte auswählen | witsbereich*                                                                                                    | ▲                                                                                   |

Abbildung 5: Seite Dateneingabe im Registrierungsservice

Neben der Eingabe Ihrer Daten und der Definition Ihres Zuständigkeitsbereichs ist der Funktionsumfang auszuwählen. Je nach ausgewählter Ausprägung können Sie bestimmen, in welchem Umfang Sie die Funktionen des Breitband-Portals nutzen möchten. Wählen Sie die Ausprägung 1, so können Sie neben der OZG-Antragsstrecke die Sachbearbeitung über das Breitband-Portal nutzen. Bei der Ausprägung 2 ist lediglich die OZG-Antragsstrecke enthalten. Hier erhalten Sie den digitalen Antrag über das Breitband-Portal, können jedoch nicht die Sachbearbeitungskomponente nutzen. Diese Variante ist nur in Verbindung mit einem

| Mit * gekennzeichnete Felder sind Pflichtfelder                                                                                                    |               |
|----------------------------------------------------------------------------------------------------|---------------|
| Funktionsumfang*                                                                                                    |               |
| lch möchte das Breitband-Portal in Ausprägung 1 nutzen (OZG-Antragsstrecke inklusive Sachbearbeitungskomponente)                                                                                                    |               |
| O Ich möchte das Breitband-Portal in Ausprägung 2 nutzen (OZG-Antragsstrecke: Es muss sichergestellt sein, dass Sie ein Fachverfahren haben, dass über die<br>Schnittstelle XBreitband-Nachrichten austauschen kann) | e FIT-Connect |
| Detaillierte Informationen über die Ausprägungen finden Sie in der Leistungsbeschreibung.                                                                                                    |               |
| Diese Auswahl ist später nicht mehr selbständig änderbar.                                                                                                    |               |
| ZURÜCK                                                                                                    | WEITER        |

Abbildung 6: Auswahloptionen für den Funktionsumfang

angeschlossenem Fachverfahren zu nutzen. Weitere Informationen finden Sie hier.

#### 2.4 Validierung der E-Mail

Nachdem Sie Ihre Kontaktdaten eingetragen haben, ist im nächsten Schritt Ihre E-Mail-Adresse zu bestätigen. Tragen Sie in diesem Schritt die PIN ein, die an Ihre angegebene E-Mail-Adresse versendet wurde.

| Registrierungsservice Wegebaulastträger                                                                                                    |
|----------------------------------------------------------------------------------------------------|
| Registrierungsservice für<br>Wegebaulastträger     Informationen zum<br>Wegebaulastträger     Imformationen zum<br>Wegebaulastträger                                                                                                    |
| Validierung der E-Mail                                                                                                    |
| Mit * gekennzeichnete Felder sind Pflichtfelder                                                                                                    |
| Bitte prüfen Sie das E-Mail-Postfach Ihrer angegebenen E-Mail-Adresse und geben Sie die PIN aus der E-Mail in das unten stehende Feld ein. Falls Sie keine E-Mail erhalten haben, prüfen Sie bitte Ihren Spam-Ordner oder korrigieren Sie ggf. Ihre E-Mail-Adresse auf der vorherigen Maske. |
| Bitte geben Sie hier Ihre PIN aus der E-Mail ein*                                                                                                    |
| Bitte klicken Sie auf Weiter, um die PIN zu validieren und mit der Eingabe der weiteren Daten fortzufahren.                                                                                                    |
| ZURŪCK                                                                                                    |

Abbildung 7: Validierung der E-Mail mittels PIN-Eingabe

#### 2.5 Abfrage zu idento21

Nach erfolgreicher Validierung erfolgt eine Abfrage zu idento21. Geben Sie hier an, ob Sie bereits eine idento21-beauftragte Person haben.

| Registrierungsservice Wegebaulastträger                                                      |                                                                                     |                                                                                   |                                                   |  |
|----------------------------------------------------------------------------------------------|-------------------------------------------------------------------------------------|-----------------------------------------------------------------------------------|---------------------------------------------------|--|
| Registrierungsservice für<br>Wegebaulastträger                                               | Informationen zum<br>Wegebaulastträger                                              | 3 Validierung der E-Mail                                                          | (4) Frage                                         |  |
| Frage<br>Als Hessische Kommune oder kreisfreie S<br>Person. Diese ist für die Benutzendenani | Stadt in Hessen nutzen Sie für den Zugar<br>age im Breitbandportal zuständig und mu | ng zu ekom21-Systemen idento21. Daher gibt e<br>iss von Ihnen kontaktiert werden. | s in Ihrer Organisation eine idento21-beauftragte |  |
| Mit * gekennzeichnete Felder sind Pflichtfel                                                 | ler                                                                                 |                                                                                   |                                                   |  |
| Haben Sie bereits eine identobeauftragt                                                      | e Person?*                                                                          |                                                                                   |                                                   |  |
| 🔿 Ja                                                                                         |                                                                                     |                                                                                   |                                                   |  |
| ⊖ Nein                                                                                       |                                                                                     |                                                                                   |                                                   |  |
| ZURÜCK                                                                                       |                                                                                     |                                                                                   | WEITER                                            |  |

Abbildung 8: Abfrage zu idento21

Sollten Sie noch keine idento21-beauftragte Person haben, werden **hessische WBLT** im nächsten Schritt gefragt, ob Sie Interesse an einer Nutzung haben. Das können Sie intern mit Ihren Ansprechpersonen gemeinsam entscheiden. Sollten Sie kein Interesse an idento21 haben können Sie mit Kapitel 2.6 fortfahren.

| 2 Informationen zum<br>Wegebaulastträger                           | Validierung der E-Mail                                                                       | - 4 Frage                                                 | 5 Idento21                                                              |
|--------------------------------------------------------------------|----------------------------------------------------------------------------------------------|-----------------------------------------------------------|-------------------------------------------------------------------------|
| Idento21                                                           |                                                                                              |                                                           |                                                                         |
| Als hessische Kommune oder kre<br>eine idento21-beauftragte Person | isfreie Stadt in Hessen können Sie für den Z<br>eingerichtet. Diese ist für die Benutzendena | ugang zu ekom21-Systemen<br>anlage im Breitbandportal zus | en idento21 nutzen. In dem Fall wird für Ihre Organisation<br>uständig. |
| Mit * gekennzeichnete Felder sind F                                | Pflichtfelder                                                                                |                                                           |                                                                         |
| Haben Sie Interesse an der Nutz                                    | ung von idento21 für die digitale Benutzend                                                  | lenverwaltung?*                                           |                                                                         |
| Ja                                                                 |                                                                                              |                                                           |                                                                         |
| O Nein                                                             |                                                                                              |                                                           |                                                                         |
|                                                                    |                                                                                              |                                                           |                                                                         |
| ZURÜCK                                                             |                                                                                              |                                                           | WEITER                                                                  |

Abbildung 9: Abfrage zum Interesse an idento21

Wenn Sie ausgewählt haben, dass Sie Interesse an der Nutzung von idento21 haben, werden Sie im nächsten Schritt zu der Registrierung weitergeleitet. Bitte klicken Sie auf "Weiter" um den Registrierungsprozess abzubrechen. Sobald idento21 eingerichtet ist, können Sie den Registrierungsprozess erneut starten.

| 3 Validierung der E-Mail            | - 4 Frage                          | 5 Idento21                                 | 6 Registrierung Idento 21                             |  |
|-------------------------------------|------------------------------------|--------------------------------------------|-------------------------------------------------------|--|
|                                     |                                    |                                            |                                                       |  |
|                                     |                                    |                                            |                                                       |  |
| Registrierung l                     | dento 21                           |                                            |                                                       |  |
| <u> </u>                            |                                    |                                            |                                                       |  |
| Bitte nutzen Sie den Link, um zu id | ento21 der ekom21 zu gelangen:     | Aufruf idento21 der ekom21 Dort könner     | n Sie einen Antrag zur Zugriffsberechtigung für       |  |
| idento21 downloaden. Diesen send    | en Sie bitte an die vorausgefüllte | Adresse. Achten Sie bitte darauf, dass die | beantragende Person nicht gleich der                  |  |
| antragstellenden Person sein darf.  |                                    |                                            |                                                       |  |
| Die Felder bei der Beantragung de   | Verfahrenszugangs sind folgend     | dermaßen auszufüllen:                      |                                                       |  |
| Prozess: Breitband-Portal           |                                    |                                            |                                                       |  |
| Mandant: Echzell_TestAnleitung      |                                    |                                            |                                                       |  |
| Instanz: CIV-EFA-BB                 |                                    |                                            |                                                       |  |
| Organisationseinheit: 00.00.BB      |                                    |                                            |                                                       |  |
| In der Folge wird die Benutzerkenn  | ung und das Kennwort in zwei se    | paraten Schreiben versendet. Gleiches gilt | für den OTP-Token für die 2-Faktor-Authentifizierung. |  |
| Für etwaige Rückfragen zur Techni   | k oder zum Fachverfahren wende     | en Sie sich bitte an kundenservice@ekom2   | <u>1.de</u>                                           |  |
| Beim Klick auf "WEITER" wird de     | r Registrierungsprozess abget      | prochen. Bitte starten Sie den Registrier  | ungsprozess erneut, sobald Sie idento21               |  |
| eingerichtet haben.                 |                                    |                                            |                                                       |  |
|                                     |                                    |                                            |                                                       |  |
| ZURÜCK                              |                                    |                                            | WEITER                                                |  |
|                                     |                                    |                                            |                                                       |  |

Abbildung 10: Registrierung idento21

#### 2.6 Passwort vergeben

Nach der Validierung Ihrer E-Mail-Adresse und der Bestätigung einer idento21-beauftragten Person ist die Vergabe eines Passworts erforderlich. Dabei sind die Sicherheitsrichtlinien der Passwortvergabe zu beachten (mindestens 16 Zeichen, einen Großbuchstaben, einen Kleinbuchstaben, eine Zahl und ein Sonderzeichen).

| Registrierungsse                                                    | ervice Wegebaul                          | astträger                                       |                                      |
|---------------------------------------------------------------------|------------------------------------------|-------------------------------------------------|--------------------------------------|
| 1<br>Registrierungsservice für<br>Wegebaulastträger                 | 1 Informationen zum<br>Wegebaulastträger | Validierung der E-Mail                          | 4 Passwort                           |
| Passwort                                                            |                                          |                                                 |                                      |
| Mit * gekennzeichnete Felder sind Pflichtfr<br>Zugangsinformationen | elder                                    |                                                 |                                      |
| Mit Hilfe eines von Ihnen                                           | gewählten Passwortes können Sie im An    | schluss auf den Konfigurationsservice zugreifen | n. Ihr Passwort muss mindestees orbi |
| Decement*                                                           | en und Buchslaben enthälten.             | Decuved Winderbolume <sup>®</sup>               | Passwort vergeben<br>und in Passwort |
|                                                                     |                                          | Cassiver medenioung                             | Sale speichern:                      |
| ZURŪCK                                                              |                                          |                                                 | WEITER                               |

Abbildung 11: Passwortvergabe durch den WBLT

### 2.7 Zusammenfassung

Nach Vergabe eines Passworts erhalten Sie eine Übersicht der eingegebenen Daten. Bestätigen Sie die Daten mit dem Button "Absenden".

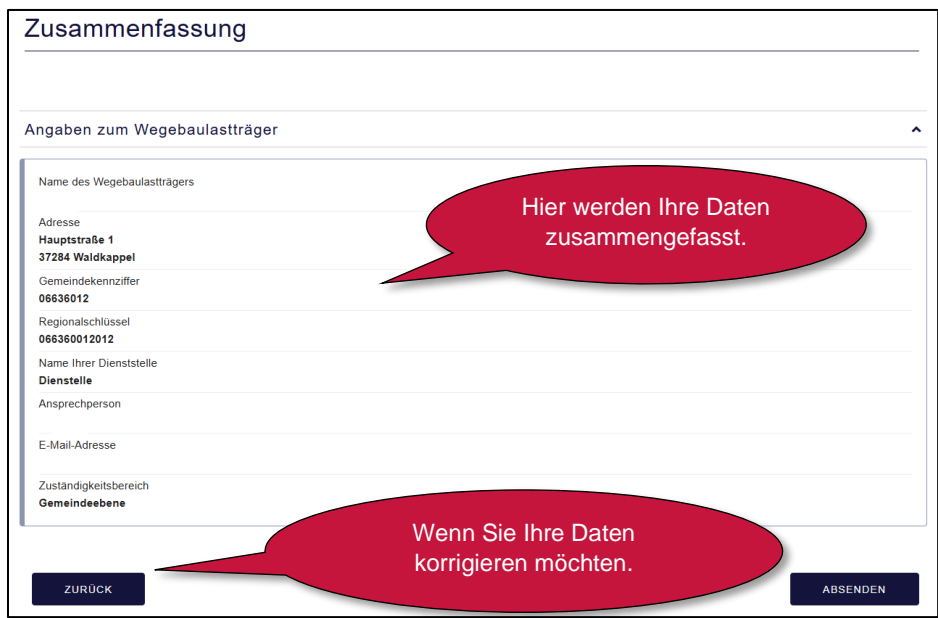

Abbildung 12: Übersicht der eingegebenen Daten

#### 2.8 Herunterladen relevanter Dokumente

Mit der Bestätigung des Buttons "Absenden" werden Ihre Daten erstmalig gespeichert. Bitte laden Sie alle Dokumente herunter und schließen Sie das Fenster. Die Dokumente werden folgend an Ihre E-Mail-Adresse versandt. Die Anlage Ihres Mandanten erfolgt erst nach der Bestätigung des AVV. Sollte der AVV bereits von Ihrem Bundesland zentral bestätigt worden sein, entfällt dieses Dokument bei Ihnen. Das Dokument "Auftrag Verfahrenszugang" erhalten WBLT, die kein idento21 nutzen.

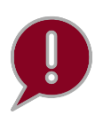

Bitte beachten Sie, dass Ihr Bundesland bei Beauftragung entschieden hat, ob ein zentraler AVV auf Bundeslandebene geschlossen wird oder ein dezentraler AVV von jedem WBLT geschlossen werden muss. Bei einem zentralen AVV entfällt für die WBLT das Kapitel 2.9.

| Registrierungsservice Wegebaulastträger                                                                  |                                                                                                    |                                   |                                           |                                             |
|----------------------------------------------------------------------------------------------------|----------------------------------------------------------------------------------------------------|-----------------------------------|-------------------------------------------|---------------------------------------------|
| 4 Frage                                                                                                  | Passwort                                                                                                    |                                   | <b>6</b> Zusammenfassung                  | (7) Vielen Dank für Ihre Registrierung      |
|                                                                                                    |                                                                                                    |                                   |                                           |                                             |
| Vielen Dank                                                                                              | für Ihre Registrierur                                                                                                    | ng                                |                                           |                                             |
| Ihre eingegebenen Daten wu<br>Bitte beachten Sie, dass Ihr<br>Diesen erhalten Sie per Ma<br>Vielen Dank! | urden erfolgreich entgegengenommen.<br>Mandant erst nach Bestätigung des AVVs ange<br>il von uns. Zudem befindet sich in der Mail ei | elegt werden k<br>n Link, über de | ann.<br>en Sie die AVV bestätigen können. |                                             |
| Wir wünschen Ihnen noch ei                                                                               | nen schönen Tag und freuen uns auf die Zusar                                                                                         | mmenarbeit!                       |                                           |                                             |
| Zusammenfassung aller I                                                                                  | Dokumente                                                                                                    | *                                 | Al                                        | /V und Verfahrens-                          |
| AVV_OZG-Leistung_Breit                                                                                   | tbandausbau Stand: 12.07.2023                                                                                                    | *                                 | zuga                                      | ang (dieser nur ohne                        |
| Auftrag Verfahrenszugan                                                                                  | g Breitbandgenehmigung für Fachadmin Stand                                                                                           | : 24 📥                            | ide<br>Heru                               | ento21) werden zum<br>unterladen angezeigt. |
| Sie können dieses Fenster                                                                                | nun schließen.                                                                                                    |                                   |                                           |                                             |

Abbildung 13: Abschlussseite mit den Ergebnisdokumenten zum Download

#### 2.9 Bestätigung des dezentralen AVV

Durch das "Absenden" Ihres Antrags erhalten Sie eine E-Mail. Im Anhang der E-Mail befinden sich die relevanten Dokumente. Bestätigen Sie den AVV über den Aufruf des Links in der E-Mail.

| support-digitalisierung@ekom21.de<br>Breitband-Portal Registrierungsservice Teil 2: Fortsetzung des Breitband Registrierungsservice                                                                                                    | (j. 3                                                            |
|----------------------------------------------------------------------------------------------------|------------------------------------------------------------------|
| AVV.OZG-Leistung_Breitbandausbau Stand 12.07.2023.pdf<br>97 KB                                                                                                    | •                                                                |
| Auftrag Verfahrenszugang Breitbandgenehmigung für Fachadmin Stand 24.04.2023.pdf 27 KB                                                                                                    | Hier klicken um                                                  |
| Guten Tag,                                                                                                    | fortzufahren.                                                    |
| im Anhang befindet sich der Auftragsverarbeitungsvertrag (AVV), der zwischen Ihnen und der ekom21 – KGRZ Hessen geschlossen wird. Zum Abschluss                                                                                                    |                                                                  |
| Uber totgenden Link setzen Ste die Kegistrierung fort und konnen den AVV bestatigen: <u>https://portai-civ-era-bb-dev.intern.ekom21.de/civ-era-bb-dev.pub/</u>                                                                                                    | lic/start.html?ce=00.00.BB&mode=cc&cc_key=SelfserviceFortsetzung |
| Zum Login geben Sie bitte Ihre Zugangsdaten ein:                                                                                                    | Mandantenstruktur für                                            |
| Mandantenstruktur: 00.00.BB                                                                                                    | den nächsten Schritt                                             |
| Passwort: selbstvergebenes Passwort aus der Registrierung (Bitte speichern Sie das Passwort an einem sicheren Ort, bspw. Passwort Safe, ab.)                                                                                                    | den nachsten Ochnit.                                             |
| Im Anhang finden Sie den Verfahrenszugang, den Sie bitte unterschrieben postalisch an die ekom21 übersenden.                                                                                                    |                                                                  |
| Einen Link zur Konfiguration Ihres Mandanten, erhalten Sie sobald der Verfahrenszugang eingegangen und Ihre Eingaben geprüft und freigegeben wurd                                                                                                    | en. Dies kann 1-2 Werktage in Anspruch nehmen.                   |
| Zur Beantwortung Ihrer Fragen bieten wir jeden Dienstag und Donnerstag zwischen 9 und 10 Uhr eine digitale Sprechstunde an. Auf unserer Webseite finn<br>portal.de/informationen/termine-veranstaltungen/) sowie FAQs und Schulungsinformationen (https://www.breitband-portal.de/informationen/schulungsinformationen/ | den Sie den Link hierzu (https://www.breitband-<br>ormationen/). |
| Mit freundlichen Grüßen                                                                                                    |                                                                  |

Abbildung 14: E-Mail mit den relevanten Dokumenten und dem Link zum Registrierungsteil 2

#### 2.9.1 Zugangsdaten eingeben

Durch das Aufrufen des Links in der E-Mail öffnet sich ein Fenster zum zweiten Teil des Registrierungsservice. Sie werden aufgefordert, Ihre Mandantenstruktur aus der in Kapitel 2.9 erhaltenen E-Mail und das in Kapitel 06 vergebene Passwort einzugeben.

| Registrierungsservice                                                                              | e Wegebaulastträger                                 |        |
|----------------------------------------------------------------------------------------------------|-----------------------------------------------------|--------|
| Zugang<br>Zugang zum Konfigurationsservice                                                         |                                                     |        |
| Zugang                                                                                             |                                                     |        |
| Mit * gekennzeichnete Felder sind Pflichtfelder<br>Zugangsdaten<br>Eingabe der Mandantenstruktur.* | Mandantenstruktur aus der<br>E-Mail in Kapitel 2.9. |        |
| Passwort*                                                                                          | Selbstvergebenes Passwort<br>aus Kapitel 2.6.       |        |
| •                                                                                                  |                                                     | WEITER |

Abbildung 15: Anmeldung mit Zugangsdaten für den zweiten Teil des Registrierungsservices

#### 2.9.2 AVV bestätigen

Nachdem Sie Ihre Zugangsdaten eingegeben haben, werden Sie aufgefordert, den Vertrag zur AVV zu akzeptieren. Bitte lesen Sie den AVV gründlich durch. Sie finden diesen auch in der zugestellten E-Mail.

| Vertrag zur Auftr                        | agsverarbeitung                                                                                               |                                                                                                    |                               |
|------------------------------------------|----------------------------------------------------------------------------------------------------|----------------------------------------------------------------------------------------------------|-------------------------------|
| Mit * gekennzeichnete Felder sind Pflich | rfelder                                                                                                    |                                                                                                    | Bestätigung ist zwingend      |
| Hiermit wird der Abschluss des           | Auftragsverarbeitungsvertrages bestätigt.*                                                                    |                                                                                                    |                               |
| Mit Auswahl der Checkbox wird wirks      | am der elektronische Vertragsschluss des Auftragsvei<br>tin durch. Eine Ausfertigung der Vertragsunterlagen w | rarbeitungsvertrages herbeigeführt. Bitte lesen Sie s<br>ird Innen im Anschluss auch per F-Mail zugastellt | ich deshalb die zur Verfügung |

Abbildung 16: Bestätigung des AVV

#### 2.9.3 Zusammenfassung

| Registrierungsservice Wegebaulastträger                                                                         |                       |  |
|----------------------------------------------------------------------------------------------------|-----------------------|--|
| Zugang<br>Zugang zum Registrierungsservice     2     Vertrag zur Auftragsverarbeitung     3     Zusammenfassung | -                     |  |
| Zusammenfassung                                                                                                 |                       |  |
| i≣ Zusammenfassung                                                                                              | Registrierungsservice |  |
| AVV<br>Zeitstempel für die Bestatigung des AVV 23.08.2023                                                       |                       |  |
| ZURÜCK                                                                                                    | ABSENDEN              |  |

Abbildung 17: Zusammenfassung der Daten

Im Anschluss erhalten Sie eine Zusammenfassung Ihrer Daten. Wenn Sie idento21 nutzen, erhalten Sie die relevanten Informationen für Ihre idento21-beauftrage Person. Bitte nehmen Sie mit der Person Kontakt auf und stellen dieser die Informationen zur Verfügung. Das Kapitel 2.122 ist durch die idento21-beauftragte Person durchzuführen.

| Registrierungsservice Wegebaulastträger                                                                                                    |
|----------------------------------------------------------------------------------------------------|
| Zugang<br>Zugang zum Registrierungsservice     2     Vertrag zur Auftragsverarbeitung     3     Zusammenfassung     4     Vielen Dank                                                                                                    |
| Vielen Dank                                                                                                    |
| De nachfolgenden Informationen leiten Sie bitte an Ihre idento21-beauftragte Person weiter, mit der Bitte um Anlage von Sachbearbeiter-Zugängen zum Breitband-Portal.<br>Bitte nutzen Sie einen der beiden Links, um zu Idento21 zu gelangen:<br>Aufruf über VAAN:<br>Idento21 WMA<br>Aufruf über das Netz des Bundes:<br>Idento21 Netz des Bundes:<br>Prozess:<br>Breitband-Portal<br>Mandant:<br>Diemelsee TEST<br>Instanz:<br>CIV-EFA-8B<br>Organisationseinheit:<br>00 00 BB<br>Falls Sie den Link zu Idento en späterer Stelle benötigen, können Sie auf diesen über die ekom21 - Website zugreifen.<br>Bitte beachten Sie!<br>Einen Link zur weiteren Konfiguration Ihres Mandanten erhalten Sie sobald Ihre Eingaben geprüft und freigegeben wurden. Dies kann 1-2 Werktage in Anspruch<br>nehmen. |
| Vielen Dank für die Nutzung unseres Online Services.                                                                                                    |

Abbildung 18: Informationen für die Anmeldung und Anlage von sachbearbeitenden Personen bei idento21

# Die folgenden Kapitel (2.10 und 2.11) betreffen den Registrierungsservice für WBLT ohne idento21 nach Bestätigung des AVV.

#### 2.10 Auftrag Verfahrenszugang herunterladen

Unter den Dokumenten in der E-Mail mit dem Betreff "Breitband-Portal Registrierungsservice Teil 2" finden Sie den "**Auftrag Verfahrenszugang**". Dieser muss ausgedruckt, ausgefüllt sowie gestempelt und postalisch an die ekom21 versendet werden. Bitte schicken Sie die weiteren Dokumente nicht mit.

| AVV_OZG-Leistung_Breitbandausbau Stand 12.07.2023.pdf<br>97 KB                                                                                                    | Ergaenzende Informationen zur AV OZG-Leistung_Breitband Stand 07.2023 .pdf<br>42 KB |  |  |  |
|----------------------------------------------------------------------------------------------------|-------------------------------------------------------------------------------------|--|--|--|
| Auftrag Verfahrenszugang Breitbandgenehmigung für Fachadmin Stand 24.04.2023.pdf                                                                                                    |                                                                                     |  |  |  |
| Guten Tag,                                                                                                    |                                                                                     |  |  |  |
| im Anhang befindet sich der Auftragsverarbeitungsvertrag (AVV), der zwischen Ihnen und der ekom21 - KGRZ He                                                                                                    | essen geschlossen werden sie bitte wie folgt vor:                                   |  |  |  |
| Über folgenden Link setzen Sie die Registrierung fort und können den AVV bestätigen: https://portal-civ-efa-bb-der                                                                                                    | v.intern.ekom21.d                                                                   |  |  |  |
| Zum Login geben Sie bitte Ihre Zugangsdaten ein:                                                                                                    | Auftrag                                                                             |  |  |  |
| Mandantenstruktur: 00.00.BB.                                                                                                    | Venanienszugang                                                                     |  |  |  |
| Passwort: selbstvergebenes Passwort aus der Registrierung (Bitte speichern Sie das Passwort an einem sicher                                                                                                    | en Ort, bspw. Passwort Safe, ab.)                                                   |  |  |  |
| Im Anhang finden Sie den Verfahrenszugang, den Sie bitte unterschrieben postalisch an die ekom21 übersenden.                                                                                                    |                                                                                     |  |  |  |
| Einen Link zur Konfiguration Ihres Mandanten, erhalten Sie sobald der Verfahrenszugang eingegangen und Ihre Eingaben geprüft und freigegeben wurden. Dies kann 1-2 Werktage in Anspruch nehmen.                                                                                                    |                                                                                     |  |  |  |
| Zur Beantwortung Ihrer Fragen bieten wir jeden Dienstag und Donnerstag zwischen 9 und 10 Uhr eine digitale Sprechstunde an. Auf unserer Webseite finden Sie den Link hierzu (https://www.breitband-<br>portal.de/informationen/termine-veranstaltungen/) sowie FAQs und Schulungsinformationen (https://www.breitband-portal.de/informationen/schulungsinformationen/). |                                                                                     |  |  |  |
| Mit freundlichen Grüßen                                                                                                    |                                                                                     |  |  |  |

Abbildung 19: E-Mail mit relevanten Dokumenten

#### 2.11 Auftrag zum Verfahrenszugang ausfüllen

Nach dem Herunterladen des Auftrags zum Verfahrenszugang ergänzen Sie den Stempel (oben rechts) hinsichtlich folgender Angaben: Ort, Datum, Dienstsiegel sowie Name und Unterschrift des Auftraggebers.

Nach Versendung des AVV haben Sie den zweiten Teil des Registrierungsservice abgeschlossen.

|                                                                                   |                                                                                                    |                                        | ekom2                                                                    |
|-----------------------------------------------------------------------------------|----------------------------------------------------------------------------------------------------|----------------------------------------|--------------------------------------------------------------------------|
| ekom21 –                                                                          | KGRZ Hessen                                                                                              |                                        | Absender / Kunde (Auftraggeber)                                          |
| UB 6 / FB<br>Knorrstraß<br>34134 Kas                                              | 66 Service Center<br>le 30<br>sel                                                                        |                                        | Stempel Kunde<br>(Auftraggeber)                                          |
| Nutzeranlag<br>Organisation<br>Hiermit bea<br>nachfolgeno<br>Kunde<br>Wegebeulast | je Breitband-Portal, Zus<br>nseinheit 00.00.BB.07.<br>uuftragen wir die Neuver<br>de aufgeführte Person: | gabe einer Zugangsbere                 | rlegung nach § 127 Abs. 1 TKG für<br>chtigung in der Rolle Fachadmin für |
| träger<br>PLZ                                                                     |                                                                                                    | Grt                                    |                                                                          |
| Nachname                                                                          | ,<br>,                                                                                                   | Diensti.                               |                                                                          |
| Vomame                                                                            |                                                                                                    | Diensti.                               | · · · · · ·                                                              |
| weitere beni                                                                      | accer konnen haun der Keg                                                                                | nacherung im Konnguration              | isservice angelegt werden.                                               |
|                                                                                   |                                                                                                    | Dienstsiegel<br>vergesse               | nicht<br>n!                                                              |
| Ort, Deturn:                                                                      | rschrift des Auftracesbers (zeich                                                                        | Dienstsiegel<br>vergesse<br>Diensteige | nicht<br>n!<br>Centinget<br>t:                                           |

Abbildung 20: Auftrag zum Verfahrenszugang

#### 2.12 Weiterleitung zu idento21

#### Diese Ansicht sehen Sie lediglich als idento21-beauftragte Person.

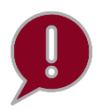

Bitte beachten Sie, dass wenn Sie selbst die idento21-beauftrage Person im Hause sind, Sie sich nicht selbst genauer spezifizieren z.B. Rechte für das den Prozess "Breitband-Portal" vergeben können. Sie benötigen eine andere idento21-beauftragte Person die Sie dann berechtigt.

| ≡ ide     | nto <b>21</b>      |                                                                                                    |         |                                       |
|-----------|--------------------|----------------------------------------------------------------------------------------------------|---------|---------------------------------------|
| e Gertrud | le Grunnelbach 🗸 🗸 | Zugriffsberechtigung/Verfahrensrecht beauf                                                                                                    | ftragen |                                       |
| [→ Logout |                    |                                                                                                    |         |                                       |
| 👪 Meine B | Benutzer           | Für welche(s) Verfahren soll der Benutzer Zugriff erhalten?                                                                                                    |         |                                       |
| Offene    | Aufträge           | Digitalisierung                                                                                                    | ^       | Ausgewählte Verfahren                 |
| Aktive A  | Aufträge           | Civento EfA                                                                                                    |         | civento (mit verschiedenen Prozessen) |
| H Abgeso  | hlossene Aufträge  | <ul> <li>civento Verpflichtungserklärung</li> <li>civento (mit verschiedenen Prozessen)</li> <li>civento ALG II</li> <li>civento Antragseingangskorb</li> <li>civento AQB</li> </ul> |         |                                       |

Abbildung 21: Seite von idento21, auf der der Verfahrenszugang beantragt werden kann

Die Weiterleitung zu idento21 kann folgendermaßen aussehen:

Es öffnet sich ein neuer Tab, wo Sie den Verfahrenszugang auf der Seite von idento21 digital beantragen können.

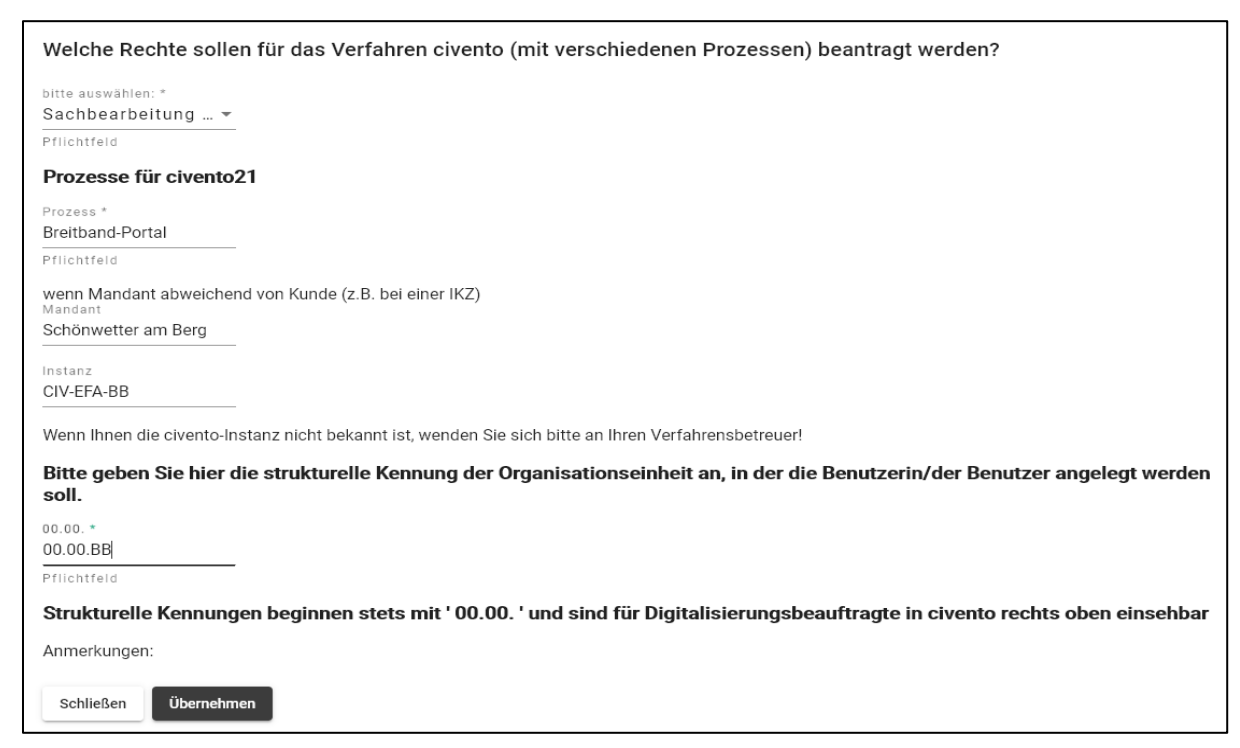

Abbildung 22: Nutzer und Zugriffsberechtigungen in idento21 verwalten

Des Weiteren können Sie Einstellungen zu den Zugriffsberechtigungen verwalten und nutzende Personen im idento21 unter Verwendung des neuen idento21-Antrags anlegen.

#### 2.13 E-Mail zum Konfigurationsservice

Nach der Registrierung als WBLT erhalten Sie **am Folgetag eine E-Mail** mit dem Betreff "Breitband-Portal: Zugang zu Ihrem Konfigurationsservice" mit den Zugangsdaten und dem Link zum Konfigurationsservice.

Als Nutzer ohne idento21 erhalten Sie die E-Mail nach Eingang des Auftrags zum Verfahrenszugang bei der ekom21.

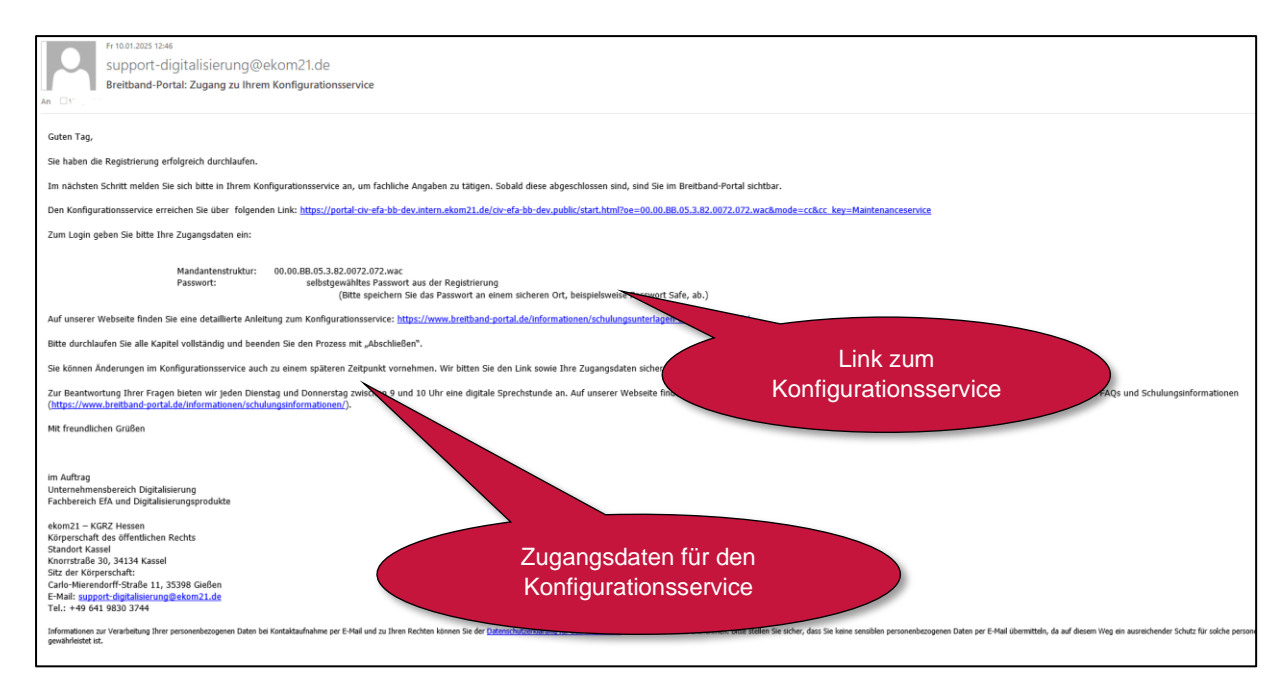

Abbildung 23: E-Mail mit Link und Zugangsdaten für den Konfigurationsservice

Im Konfigurationsservice stehen Ihnen weitere Verwaltungsoptionen zur Verfügung.

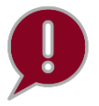

Achtung, der Link zum Konfigurationsservice ist für jeden registrierten WBLT individuell.

#### 2.14 Anlage von sachbearbeitenden Personen

Wenn Sie <u>idento21</u> nutzen, dann folgen Sie den Schritten des Kapitels 2.12, um weitere sachbearbeitende Personen anzulegen.

Wenn Sie <u>kein idento21</u> nutzen, dann können Sie im Konfigurationsservice in der Benutzeranlage weitere Personen für die Sachbearbeitung anlegen. Diese erhalten anschließend einen PIN-Brief mit den Zugangsdaten und dem Link. Die Beschreibung für die Benutzeranlage finden Sie in Kapitel 3.13.

Zusätzlich erhalten Sie als Fachadmin nach Abschluss der Registrierung eine E-Mail, in welcher Sie sich als sachbearbeitende Person anmelden können. Hierzu erhalten Sie postalisch einen PIN-Brief mit Ihrem initialen Passwort. Fachadmins, die die Registrierung durchlaufen, erhalten automatisch Rechte zur Sachbearbeitung und müssen sich nicht selbst anlegen.

Bitte fahren Sie in den nächsten Kapiteln mit dem Konfigurationsservice fort.

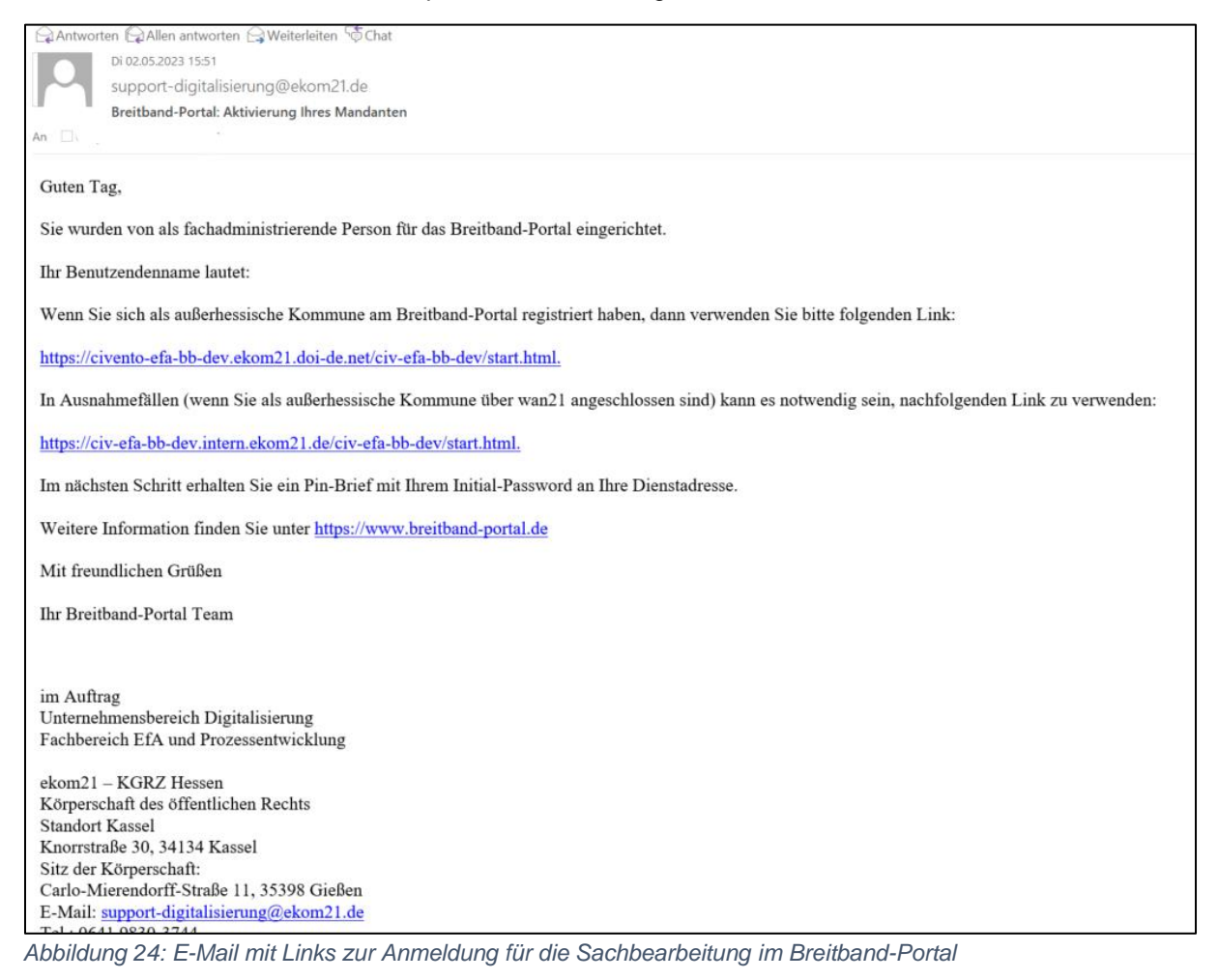

### 3 Konfigurationsservice

Im Konfigurationsservice können Sie Ihre Daten hinterlegen, wie z. B. die Grundeinstellungen, die Bankverbindung und die Signatur. Zusätzlich können Sie im Konfigurationsservice festlegen, welche Regelwerke und Nebenbestimmungen in dem Bescheid berücksichtigt werden sollen und ihren Bescheid gestalten.

Sie haben die Möglichkeit, den Konfigurationsservice nach dem ersten Abschluss beliebig oft zu durchlaufen und können Ihre Angaben je nach Bedarf immer wieder anpassen.

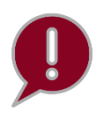

Bitte speichern Sie sich deshalb den Link zum Konfigurationsservice sicher ab. Stellen Sie bitte sicher, dass Sie nach jeder Anpassung den Button "Abschliessen" verwenden, um Ihre Daten zu speichern.

In dieser Anleitung werden zunächst die einzelnen Kapitel des Konfigurationsservice aufgeführt. Ab dem 4. Kapitel "Aufbau des Musterbescheids" können Sie einsehen, an welcher Stelle sich die konfigurierten Angaben im Bescheid wiederfinden lassen.

#### 3.1 Checkliste

Folgende Daten sollten Sie für den Konfigurationsservice vorbereiten:

- Link zum Ablageverzeichnis (bspw. Verzeichnis mit weiterführenden Informationen zum Glasfaserausbau auf Ihrer Homepage)
- Postfach und Signatur für Ihre E-Mails / Ihren Bescheid
- Informationen zur Kopf- und Fußzeile für den Bescheid sowie Amtliches Wappen (Bescheid Individualisierung)
- Rechtsbehelfsbelehrung (Bescheid / Gebührenbescheid)
- Höhe der Verwaltungsgebühr und Auslagen, falls diese erhoben werden (ggf. Satzung)
- Bankverbindung(en) (im Bescheid zu sehen)
- Vorlagen f
  ür Regelwerke (allgemeing
  ültige Regelwerke werden durch das Bundesland zur Verf
  ügung gestellt)
- Relevante Nebenbestimmungen (Nebenbestimmung können auch durch das Bundesland zur Verfügung gestellt werden.)
- Kontaktdaten der anzulegenden sachbearbeitenden Personen

#### 3.2 Rollenbeschreibung

Das Breitband-Portal kann durch die zwei Rollen: Fachadmin und sachbearbeitende Personen genutzt werden.

Die Rolle des Fachadmin nimmt die Person ein, die den Registrierungsservice durchlaufen hat und damit den Zugang zum Konfigurationsservice erhält. Nach Abschluss des Konfigurationsservice werden dem Fachadmin Informationen zur Anmeldung der Sachbearbeitung zugesendet.

Bei WBLT ohne idento21 ist diese Person zusätzlich für das Anlegen der sachbearbeitenden Person zuständig (Kapitel <u>3.11</u>).

Die sachbearbeitenden Personen haben gegenüber den Fachadmins eingeschränkte Rechte und können somit nur die Sachbearbeitung verwenden, um die jeweiligen Anträge bearbeiten bzw. Bescheide erstellen.

#### 3.3 E-Mail "Konfigurationsservice: Weitere Pflege des Mandanten"

Nach Durchlaufen des Registrierungsservice erhält die Person, die als Ansprechperson in der Registrierung angeben wurde, eine E-Mail mit dem Link zum Konfigurationsservice. Diese Person agiert in der Rolle des Fachadmins, kann Anpassungen im Konfigurationsservice durchführen und weitere sachbearbeitende Personen anlegen (wenn Sie kein idento21 benutzen).

| supp                                            | ort-digitalisierung@                                              | @ekom21.de                                                                                                    |                                                                          |
|-------------------------------------------------|-------------------------------------------------------------------|----------------------------------------------------------------------------------------------------|--------------------------------------------------------------------------|
| Breitb                                          | and-Portal: Zugang zu Ihrei                                       | m Konfigurationsservice                                                                                               |                                                                          |
| An                                              |                                                                   |                                                                                                    |                                                                          |
| Guten Tag,                                      |                                                                   |                                                                                                    |                                                                          |
|                                                 |                                                                   |                                                                                                    |                                                                          |
| vielen Dank für die Be                          | estatigung des AVV. Sie haben                                     | die Registrierung erfolgreich durchlaufen.                                                                            | Link zum                                                                 |
| Im nächsten Schritt n<br>Breitband-Portal sicht | nelden Sie sich bitte in Ihrem K<br>bar.                          | Configurationsservice an, um fachliche Angaben zu tätige                                                              | Konfigurationsservice                                                    |
| Den Konfigurationsser<br>oe=00.00.BB.           | rvice erreichen Sie über folger<br>mode=cc&cc k                   | nden Link: https://portal-civ-efa-bb-dev.intern.ekom21.de/c<br>key=Maintenanceservice                                 | civ-efa-bb-dev.public/start.html?                                        |
| Zum Login geben Sie                             | bitte Ihre Zugangsdaten ein:                                      |                                                                                                    |                                                                          |
|                                                 | Mandantenstruktur:<br>Passwort:                                   | 00.00.BB.<br>selbstgewähltes Passwort aus der Registrierung<br>(Bitte speichern Sie das Passwort an ei                | Zugangsdaten f<br>Konfigurationss                                        |
| ab.)                                            |                                                                   |                                                                                                    |                                                                          |
| Auf unserer Webseite downloadbereich/.          | finden Sie eine detaillierte Anl                                  | eitung zum Konfigurationsservice: <u>https://www.breitband-p</u>                                                      | portal.de/informationen/schulungsunterlagen-                             |
| Bitte durchlaufen Sie                           | alle Kapitel vollständig und bee                                  | enden Sie den Prozess mit "Abschließen".                                                                              |                                                                          |
| Sie können Änderung<br>abzuspeichern.           | en im Konfigurationsservice au                                    | ich zu einem späteren Zeitpunkt vornehmen. Wir bitten Sie                                                             | den Link sowie Ihre Zugangsdaten sicher                                  |
| Zur Beantwortung Ihr<br>Sie den Link hierzu (h  | rer Fragen bieten wir jeden Die<br>https://www.breitband-portal.d | enstag und Donnerstag zwischen 9 und 10 Uhr eine digitale<br>e/informationen/termine-veranstaltungen/) sowie FAOs und | Sprechstunde an. Auf unserer Webseite finden<br>d Schulungsinformationen |

Abbildung 25: E-Mail mit dem Link und den Zugangsdaten zum Konfigurationsservice

#### 3.4 Anmeldung im Konfigurationsservice

Um zu gewährleisten, dass der Konfigurationsservice nur vom registrierten WBLT genutzt wird, findet eine Authentifizierungs- und Autorisierungsprüfung mittels Mandantenstruktur und Kennwort statt (siehe Kapitel 2.9.1). Die einzugebende Mandantenstruktur wurde im Rahmen des vorgeschalteten Registrierungsprozesses von der ekom21 vergeben. Diese finden Sie in der E-Mail mit dem Betreff "Konfigurationsservice: Weitere Pflege des Mandanten". Das Passwort haben Sie selbst in der Registrierung vergeben.

| Configurationsservice                                                                                                    |
|----------------------------------------------------------------------------------------------------|
| 1) Zugang<br>Zugang zum Konfigurationsservice                                                                                                    |
| Zugang                                                                                                    |
| Dies ist der Zugang zum Konfigurationsservice. Es handelt sich um eine fachliche Konfiguration, nicht um eine technische Konfiguration. Sie können folgende Einstellungen vomehmen:           1. Grundeinstellungen für die Antragsstellung           2. Grundeinstellungen für die Antragsstellung           3. Gestaltung des Bescheids           4. Rechtsbehelfsbelehrung           5. Bankverbindung und Gebühren           6. Benutzerverwaltung (nur ohne idento21)           7. Beteiligung           8. Regeln der Technik           9. Nebenbestimmungen           10. Weitere Antragsstrecken           Bite beachten Sie:           • Bei dem ersten Durchlauf sind alle Kapitel verpflichtend zu bearbeiten, um den Mandant vollständig einzurichten und für Telekommunikationsunternehmen zur Antragsstellung freizuschalten.           • Der Konfigurationsservice kann jederzeit aufgerufen werden, falls Sie bereits getätigte Eingaben anpassen möchten. |
| Mit * gekennzeichnete Felder sind Pflichtfelder Zugangsdaten Eingabe der Mandantenstruktur: *                                                                                                    |
| Passwort:* Selbstgewähltes Passwort, das im<br>Registrierungsservice vergeben<br>wurde.                                                                                                    |
| WEITER                                                                                                    |

Abbildung 26: Anmeldung zum Konfigurationsservice mittels Zugangsdaten

#### 3.5 Bestätigung des Gewährleistungsausschlusses (bundeslandabhängig)

Der Gewährleistungsausschluss ist abhängig von den Eingaben Ihres Bundeslandes. Falls Ihnen der Hinweis angezeigt wird, ist dieser bei erster Konfiguration zu bestätigen, um mit dem Konfigurationsservice fortzufahren.

| Konfigurationsservice                                                                                                    |
|----------------------------------------------------------------------------------------------------|
|                                                                                                    |
| Zugang     Image: Construct the second second |
| Wichtige Hinweise                                                                                                    |
| Mit * gekennzeichnete Felder sind Pflichtfelder<br>Gewährleistungsausschluss für die Nutzung der zur Verfügung gestellten Textbausteine zur Konfiguration des<br>Bescheides (Zustimmung nach § 127 TKG).                                                                                                    |
| Gewährleistungsausschluss     Gewährleistungsausschluss                                                                                                    |
| Hiermit nehme ich im Namen des Wegebaulastträgers die o.g. Hinweise zur Kenntnis.* Hiermit zur Kenntnis nehmen.                                                                                                    |
| Link zum Ablageverzeichnis Ihres Bundeslandes                                                                                                    |
| Um zu dem Ablageverzeichnis Ihres Bundeslandes zu gelangen klicken Sie bitte hier                                                                                                    |
| Bitte stellen Sie diesen Link auch Ihren Sachbearbeiter*innen zur Verfügung                                                                                                    |
| ZURŮCK WEITER                                                                                                    |

Abbildung 27: Bestätigung des Gewährleistungsausschlusses

#### 3.6 Startseite des Konfigurationsservice

Nachdem Sie Ihre Zugangsdaten erfolgreich eingegeben haben, werden Sie auf die Startseite des Konfigurationsservice geleitet. Hier finden Sie eine Übersicht der Kapitel zur Verwaltung. Diese können von Ihnen jederzeit bearbeitet werden.

Falls Sie zu einer Gemeinde gehören, die kein idento21 verwendet, beachten Sie auch das Kapitel "Benutzerverwaltung".

| Grundeinstellungen für die Antragsstellung                                                                                                    | 🛃 Offen                   |
|----------------------------------------------------------------------------------------------------|---------------------------|
| Beschreibung: Hier sind Hinweise zur Antragstellung, Hinweise und Links zur Beteiligung sowie die Koordinaten für die Kartenkomponente einzugeben.                                                                              |                           |
|                                                                                                    | → BEARBEITEN              |
| Grundeinstellungen für die Sachbearbeitung                                                                                                    | 🔛 Offen                   |
| Beschreibung: Dieses Kapitel beinhaltet die Konfiguration des Postfaches, der Nachrichtenzustellung bei Prozessfortschritt sowie<br>Außerdem ist die Auswahl über einen Gebührenbescheid und das Vier-Augen-Prinzip zu treffen. | escheid und E-Mails.      |
| Bearbeiten der<br>jeweiligen Kapitel                                                                                                    | → BEARBEITEN              |
| Gestaltung des Bescheids                                                                                                    | 🛃 Offen                   |
| Beschreibung: Hier können Sie die Kopfzeile, den Briefkopf und die Fußzeile Ihres Bescheides gestalten. Bitte beachten Sie, dass Anpassungen nur in A<br>in welchen noch kein Bescheid generiert wurde.                         | kten aktualisiert werden, |
|                                                                                                    | → BEARBEITEN              |

Abbildung 28: Auszug 1 der Startseite des Konfigurationsservices

| Rechtsbehelfsbelehrung                                                                                                    |                                                                                                    | 📩 Offe                                           |
|----------------------------------------------------------------------------------------------------|----------------------------------------------------------------------------------------------------|--------------------------------------------------|
| Beschreibung: Hier konfigurieren Sie eine Rechtsbehelfsbelehrung, welche dann                                                                                                    | standardmäßig jedem Bescheid angefügt werden kar                                                                           | n.                                               |
|                                                                                                    |                                                                                                    | → BEARBEITEN                                     |
| Gebühren und Bankverbindung                                                                                                    |                                                                                                    | 🛃 Offe                                           |
|                                                                                                    |                                                                                                    |                                                  |
| Beschreibung: Hier hinterlegen Sie die Höhe, Zahlungsfrist sowie die Rechtsgrun<br>Außerdem können Sie verschiedene Kassenzeichen hinterlegen.                                                                                                    | dlage zur Erhebung der Gebühren und die Bankverbi                                                                          | ndung zur Begleichung.                           |
| Beschreibung: Hier hinterlegen Sie die Höhe, Zahlungsfrist sowie die Rechtsgrun<br>Außerdem können Sie verschiedene Kassenzeichen hinterlegen.<br>Das Kap<br>erscheint r                                                                                                    | dlage zur Erhebung der Gebühren und die Bankverbi<br>Ditel "Benutzerverwaltung"<br>nur, wenn Sie kein idento21             | ndung zur Begleichung.                           |
| Beschreibung: Hier hinterlegen Sie die Höhe, Zahlungsfrist sowie die Rechtsgrun<br>Außerdem können Sie verschiedene Kassenzeichen hinterlegen.<br>Das Kap<br>erscheint m<br>Benutzerverwaltung                                                                                   | idlage zur Erhebung der Gebühren und die Bankverbi<br>Ditel "Benutzerverwaltung"<br>nur, wenn Sie kein idento21<br>nutzen. | ndung zur Begleichung.<br>→ BEARBEITEN<br>È Offe |
| Beschreibung: Hier hinterlegen Sie die Höhe, Zahlungsfrist sowie die Rechtsgrun<br>Außerdem können Sie verschiedene Kassenzeichen hinterlegen.<br>Das Kap<br>erscheint m<br>Benutzerverwaltung<br>Beschreibung: Anlage weiterer Sachbearbeitender für die Bearbeitung von Anträg | dlage zur Erhebung der Gebühren und die Bankverbi<br>pitel "Benutzerverwaltung"<br>nur, wenn Sie kein idento21<br>nutzen.  | ndung zur Begleichung.<br>→ BEARBEITEN<br>È Offe |

Abbildung 29: Auszug 2 der Startseite des Konfigurationsservices

| Beteiligung                                                                                                    | Dffer                                                  |
|----------------------------------------------------------------------------------------------------|--------------------------------------------------------|
| Beschreibung: Hier können Sie die Beteiligten hinterlegen, die Sie in der Sachbearbeitung zur Abgabe einer Stellungnahr                                                                                                    | me einladen und so an einem Vorgang beteiligen können. |
|                                                                                                    | → BEARBEITEN                                           |
| Regeln der Technik                                                                                                    | 🛃 Offer                                                |
| Beschreibung: Hier können Sie Regeln der Technik im Sinne des § 127 Abs. 8 TKG aufnehmen, so dass diese bei der Be<br>werden. Bitte beachten Sie, dass es schon empfohlene Regeln der Technik aus Ihrem Bundesland geben kann. | scheiderstellung von den Sachbearbeitenden hinzugefüg  |
|                                                                                                    | → BEARBEITEN                                           |
| Erste Kategorie für Nebenbestimmungen                                                                                                    | 🛃 Offer                                                |
| 3eschreibung: Hier können Sie Nebenbestimmungen eintragen, die dann bei der Bescheiderstellung ausgewählt werden<br>Nebenbestimmungen aus Ihrem Bundesland geben kann.                                                         | können. Bitte beachten Sie, dass es auch empfohlene    |
|                                                                                                    | → BEARBEITEN                                           |
| Zweite Kategorie für Nebenbestimmungen                                                                                                    | 🛃 Offer                                                |
| Beschreibung: Hier können Sie Nebenbestimmungen eintragen, die dann bei der Bescheiderstellung ausgewählt werden<br>Nebenbestimmungen aus Ihrem Bundesland geben kann.                                                         | können. Bitte beachten Sie, dass es auch empfohlene    |
|                                                                                                    |                                                        |

Abbildung 30: Auszug 3 der Startseite des Konfigurationsservices

|                                                                                                    | ngen 🦾 Offe                                                                                                    |
|----------------------------------------------------------------------------------------------------|----------------------------------------------------------------------------------------------------|
| Beschreibung: Hier können Sie Nebenbestimmungen eintragen, o<br>Nebenbestimmungen aus Ihrem Bundesland geben kann.                                                                                                    | die dann bei der Bescheiderstellung ausgewählt werden können. Bitte beachten Sie, dass es auch empfohlene       |
|                                                                                                    | → BEARBEITEN                                                                                                    |
| Vierte Kategorie für Nebenbestimmur                                                                                                    | ngen 🏷 Offe                                                                                                    |
| Beschreibung: Hier können Sie Nebenbestimmungen eintragen, o<br>Nebenbestimmungen aus Ihrem Bundesland geben kann.                                                                                                    | die dann bei der Bescheiderstellung ausgewählt werden können. Bitte beachten Sie, dass es auch empfohlene       |
|                                                                                                    | → BEARBEITEN                                                                                                    |
|                                                                                                    |                                                                                                    |
| Fünfte Kategorie für Nebenbestimmu                                                                                                    | ingen 🌅 Offe                                                                                                    |
| Fünfte Kategorie für Nebenbestimmu<br>Beschreibung: Hier können Sie Nebenbestimmungen eintragen, o<br>Nebenbestimmungen aus Ihrem Bundesland geben kann.                                                                                                    | INGEN Die Genn bei der Bescheiderstellung ausgewählt werden können. Bitte beachten Sie, dass es auch empfohlene |
| Funtte Kategorie für Nebenbestimmu<br>Beschreibung: Hier können Sie Nebenbestimmungen eintragen, d<br>Nebenbestimmungen aus Ihrem Bundesland geben kann.                                                                                                    | Ingen                                                                                                    |
| Funtte Kategorie für Nebenbestimmu<br>Beschreibung: Hier können Sie Nebenbestimmungen eintragen, d<br>Nebenbestimmungen aus Ihrem Bundesland geben kann.                                                                                                    | Ingen                                                                                                    |
| Funtte Kategorie für Nebenbestimmungen eintragen, o<br>Nebenbestimmungen aus Ihrem Bundesland geben kann.<br>Weitere Antragsstrecken<br>Beschreibung: Hier können Sie auswählen, ob Sie die Antragsste<br>Wenn Sie sich für die Nutzung entscheiden, haben Sie hier die                                                                 | Ingen                                                                                                    |
| Funtte Kategorie für Nebenbestimmungen eintragen, o<br>Rebenbestimmungen aus Ihrem Bundesland geben kann.<br>Weitere Antragsstrecken<br>Beschreibung: Hier können Sie auswählen, ob Sie die Antragsste<br>Wenn Sie sich für die Nutzung entscheiden, haben Sie hier die                                                                 | Ingen                                                                                                    |
| Funtte Kategorie für Nebenbestimmungen eintragen, o<br>Beschreibung: Hier können Sie Nebenbestimmungen eintragen, o<br>Nebenbestimmungen aus Ihrem Bundesland geben kann.<br>Weitere Antragsstrecken<br>Beschreibung: Hier können Sie auswählen, ob Sie die Antragsste<br>Wenn Sie sich für die Nutzung entscheiden, haben Sie hier die | Ingen                                                                                                    |

Abbildung 31: Auszug 4 der Startseite des Konfigurationsservices

#### 3.7 Grundeinstellungen für die Antragsstellung

Im Kapitel "Grundeinstellungen für die Antragsstellung" haben Sie die Möglichkeit, Hinweise zum Antragsverfahren einzugeben. Dies sollten Sie nutzen, um Anforderungen an die Antragsstellung zu definieren, die dem Antragsteller anzuzeigen sind. Einen Link zum Ablageverzeichnis und die Koordinaten des Zentrums Ihrer Gebietskörperschaft werden hier eingetragen.

| rundeinstellungen für die Antragsste                                                                                                    | Geben Sie hier detaillierte Hinweise für den Antragsteller an!                      |
|----------------------------------------------------------------------------------------------------|-------------------------------------------------------------------------------------|
| Dieser Hinweis wird dem Antragssteller bei der Antragsstellung angezeigt Statungen, bspw. dass Pläne immer in einem bestimmten Format haber                                                                                                    |                                                                                     |
| er können Sie spezielle Hinweise zum Antragsverfahren einpflegen. Diese Hinweise werde<br>e Antragsstellung nach § 127 (1) TKG auf Erteilung einer Zustimmung hat grundsätzl<br>m Antrag eine ordnungsgemäße Planung zu Grunde gelegt wird und alle für das Bau<br>formationen finden Sie unter unten angeführten Link. | en den Antragsstellern dann bei jeder Antragsstellung angezeigt                     |
| k zu einem Ablageverzeichnis. Darin können z.B. Bescheidhilfen hinterlegt werden<br>ps://www.schoenwetter-am-berg.de/de/wirtschaft/tiefbauamt/                                                                                                    |                                                                                     |
| gekennzeichnete Felder sind Pflichtfelder<br>Iweis zur Beteilung                                                                                                    |                                                                                     |
| Hier können Sie Hinweise zum Beteiligungsverfahren im Kontext der Antragssi<br>gezeigt.                                                                                                    | tellung nach § 127 TKG angeben. Die Hinweise werden dem TKU bei der Antragsstellung |
| hten Sie in der Antragsstrecke Informationen zum Beteiligungsprozess angeben?<br>Ja O Nein                                                                                                    | *                                                                                   |
| er können Sie Hinweise zum Beteiligungsverfahren im Kontext der Antragsstellung nach §                                                                                                    | 127 TKG angeben. Die Hinweise werden dem TKU bei der Antragsstellung angezeigt      |
|                                                                                                    |                                                                                     |

Abbildung 32: Auszug 1 zur Eingabe der Grundeinstellungen der Antragsstellung

| Mit * gekennzeichnete Felder sind Pflichtfelder                                                                                   | Bitte achten Sie auf das richtige Format,<br>eine Hilfestellung dazu finden sie hier.                                                                              |
|----------------------------------------------------------------------------------------------------|----------------------------------------------------------------------------------------------------|
| Breiten- und Längengrad                                                                                                    |                                                                                                    |
| Bitte tragen Sie noch Längen- und Brei<br>https://stevemorse.org/jcal/lation.php<br>Diese Angabe wird dafür genutzt, um das Karte | ngrad Ihres Wegebaulastträgers im Dezimal-Format ein. Die Werte können Sie unter anderem über<br>enmodul bei der Antragsstellung auf Ihren Standort zu zentrieren. |
| - Latitude*<br>51.633254                                                                                                    | Longitude*<br>10.340011                                                                                                    |
|                                                                                                    |                                                                                                    |

Abbildung 33: Auszug 2 zur Eingabe der Grundeinstellungen der Antragsstellung

#### 3.8 Grundeinstellungen für die Sachbearbeitung

Unter "Postfach & Nachrichten" geben Sie die E-Mail-Adresse an, an welche Informationsmails gesendet werden sollen. Darüber hinaus geben Sie an, ob E-Mails zum Prozessfortschritt an das E-Mail-Postfach des WBLT oder der zuständigen sachbearbeitende Person gesendet werden sollen.

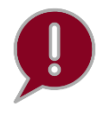

Das Postfach des Wegebaulastträgers ist die E-Mail-Adresse, welche bei der Registrierung angegeben wurde. Der zuständige Sachbearbeiter ist die Person, die in der Sachbearbeitung die Aufgabenbearbeitung zuletzt übernommen hat.

Für ggf. zu erhebende Gebühren können sie auswählen, ob diese in einem gesonderten Bescheid ausgewiesen werden sollen. Bitte beachten Sie, dass bei beiden Varianten mindestens eine Rechtsgrundlage zur Erhebung dieser Gebühren im Kapitel Gebühren und Bankverbindung zu hinterlegen ist.

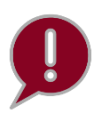

Der Gebührenbescheid wird automatisch mit Ihrer konfigurierten Gestaltung des Bescheids versehen. Zusätzlich wird im Zustimmungsbescheid auf den Gebührenbescheid hingewiesen.

#### Konfigurationsservice

(1) Grundeinstellungen

### Grundeinstellungen für die Sachbearbeitung

| Mit * gekennzeichnete Felder sind | Pflichtfelder                                                                                                    |
|-----------------------------------|----------------------------------------------------------------------------------------------------|
| Postfach & Nachricht              | en                                                                                                    |
| Bitte tragen Sie hier das         | Postfach ein, an welches die Benachrichtigungen des Breitband-Portals (bspw. über neue Anträge) gesendet werden könne |
| E-Mail-Adresse für Informationsn  | nails*                                                                                                    |
| Max@Mustermail.de                 |                                                                                                    |
|                                   |                                                                                                    |
| Nachrichten zum Prozessfortsch    | hritt*                                                                                                    |
| Postfach des Wegebaulast          | trägers                                                                                                    |
| O E-Mail-Adresse des zustär       | idigen Sachbearbeiters                                                                                                |
|                                   |                                                                                                    |
|                                   |                                                                                                    |
| Gebührenbescheid                  |                                                                                                    |
|                                   |                                                                                                    |
| Die Gebühren sollen in ein        | em gesonderten Bescheid ausgewiesen werden.                                                                           |
|                                   |                                                                                                    |
|                                   |                                                                                                    |
|                                   |                                                                                                    |

Abbildung 34: Auszug 1 zur Eingabe der Grundeinstellungen der Sachbearbeitung

| Mit * gekennzeichnete Felder sind Pflichtfelder                                                                                                    |
|----------------------------------------------------------------------------------------------------|
| Signatur                                                                                                    |
| Die Signatur erscheint in den erstellten Bescheiden und in den E-Mails, die im Rahmen der Sachbearbeitung versendet werden. *                                                                                                    |
|                                                                                                    |
| Vier-Augen-Prinzip                                                                                                    |
| Durch die Auswahl des Vier-Augen-Prinzips muss eine weitere sachbearbeitende Person zur Antragsbearbeitung hinzugefügt werden, welche den Bescheid frei gibt. Es ist sicher zu stellen, dass mindestens zwei Personen als Sachbearbeitende angelegt sind, damit das 4-Augen-Prinzip funktioniert. |
| Für die Bescheidfreigabe soll ein Vier-Augen-Prinzip genutzt werden.                                                                                                    |
| ← ZURÜCK ZUR ÜBERSICHT WEITER                                                                                                    |

Abbildung 35: Auszug 2 zur Eingabe der Grundeinstellungen der Sachbearbeitung

Wenn Sie die Nutzung des Vier-Augen-Prinzips auswählen, werden in der Antragsbearbeitung und Bescheiderstellung die Rollen der sachbearbeitenden Person und die Rolle der freigebenden Person benötigt. Der Sachbearbeiter übernimmt die Bescheiderstellung und die Freigabe erfolgt durch eine weitere Person, welcher die entsprechende Rolle zugewiesen wurde. Die Beschreibung für die Zuweisung der Rollen erfolgt in der Anleitung für die Sachbearbeitung.

#### 3.9 Gestaltung des Bescheids

In diesem Kapitel haben Sie die Möglichkeit Ihren Bescheid entsprechend Ihres Corporate Designs anzupassen. Insbesondere im Briefkopf, in der Fußzeile und in der Kopfzeile können Sie Anpassungen vornehmen. Zunächst werden Sie durch die Gestaltung des Bescheides geführt.

Im Anschluss ist die Vorlage für die Kopfzeile des Bescheids herunterzuladen. Bei der Vorlage handelt es sich um ein blanko Word-Dokument, bei dem die Abstände entsprechend vorkonfiguriert sind.

Laden Sie die Dokumentenvorlage für die Kopfzeile des Bescheids herunter und öffnen Sie das heruntergeladene Dokument in Word.

Fügen Sie in den vorkonfigurierten Bereich (im Screenshot in Rot markiert) das gewünschte Logo, Wappen, Text etc. ein. Nutzen Sie bitte nicht die Word-Funktion "Kopfzeile".

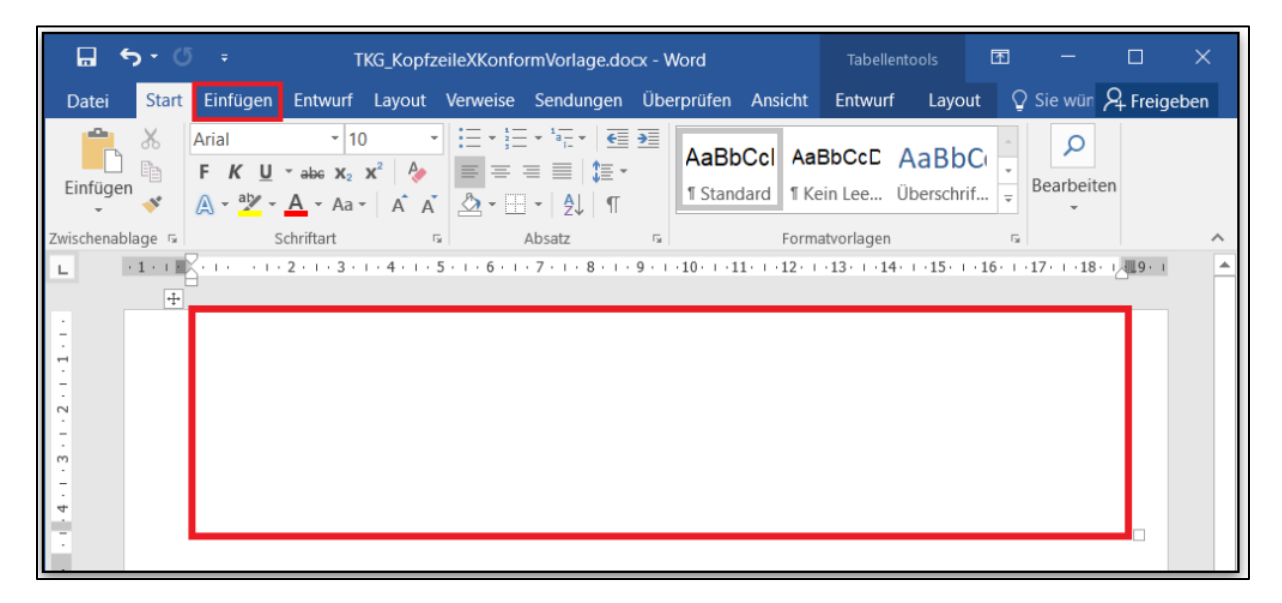

Abbildung 36: Dokumentenvorlage der Kopfzeile

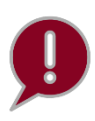

Bitte achten Sie auch darauf, dass Sie Bilder (wie beispielsweise das Wappen) in einer ausreichend hohen Auflösung einfügen. Beim Einfügen ist darauf zu achten, dass die Layoutoption "Vor den Text" ausgewählt wird.

Positionieren Sie das gewünschte Logo, Wappen, Text etc. in dem vorkonfigurierten Bereich. Bitte beachten Sie hierfür die Lineal-Funktion.

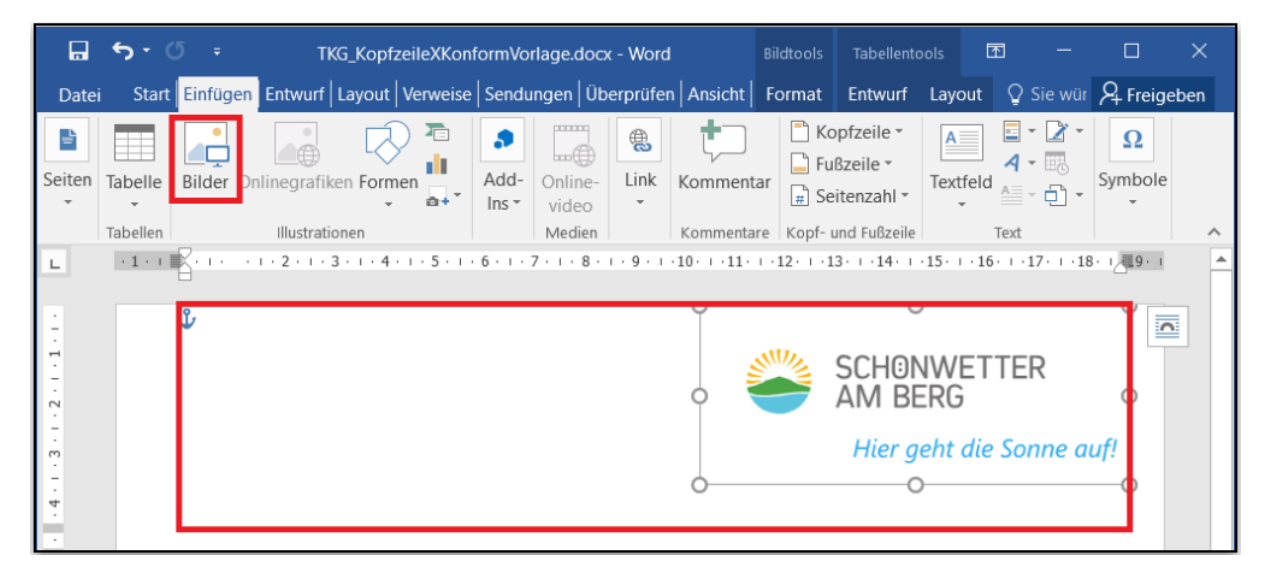

Abbildung 37: Dokumentenvorlage mit Logo

Speichern Sie das Dokument als Word-Datei, um es im auf der Seite "Upload" als Bescheidvorlage für Ihre Kopfzeile hochzuladen.

Wählen Sie, welche Kontaktdaten im Bescheid ausgewiesen werden sollen.

Anschließend können Sie bis zu vier Felder für den Briefkopf hinterlegen. Wenn Sie die Felder nicht befüllen, werden nur die Standardwerte (z.B. Name des Wegebaulastträgers, Datum) hinterlegt.

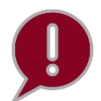

Bitte beachten Sie, dass zu jedem ausgefüllten Feld auch der entsprechende Wert eingetragen werden muss.

| Mit * gekennzeichnete Felder sind Pflichtfelder<br>Briefkopf |                                      |
|--------------------------------------------------------------|--------------------------------------|
| Erstes Feld im Briefkopf*                                    | Wert des ersten Feldes im Briefkopf  |
| Zweites Feld im Briefkopf*                                   | Wert des zweiten Feldes im Briefkopf |
| Drittes Feld im Briefkopf*                                   | Wert des dritten Feldes im Briefkopf |
| Viertes Feld im Briefkopf*<br>Feld 4                         | Wert des vierten Feldes im Briefkopf |

Abbildung 38: Felder und Werte für den Briefkopf

Im Zustimmungsbescheid werden die hinterlegten Felder aufgeführt (im Screenshot in Rot markiert). Wenn Sie die Felder und Werte nicht befüllt haben, entstehen keine Lücken im Briefkopf.

| Hier geht die Sonne auf!                                         | SCH@NWETTER<br>AM BERG<br>Hier geht die Sonne auf!                                                       |
|------------------------------------------------------------------|----------------------------------------------------------------------------------------------------|
| Schönwetter am Berg - Sonnenstraße 1 - 12345 Schönwetter am Berg | Feld 1 Wert 1<br>Schonwetter am Berg<br>Max Mustermann<br>Telefon: +49 2345 6789-0<br>E-Mail: @ekom21.de |
| Muster TKU<br>Hauptstraße 1A<br>10176 Berlin                     | Feld 2 Wert 2<br>Feld 3 Wert 3<br>Feld 4 Wert 4<br>onser zeichen: 24.3436/01<br>25.09.2024               |

Abbildung 39: Beispiel eines Briefkopfs

Für die Gestaltung der Kopfzeile des Bescheids stehen Ihnen mehrere Möglichkeiten zur Verfügung.

| Konfigurationss                          | ervice                               | <br> |        |
|------------------------------------------|--------------------------------------|------|--------|
| 1 Information                            | 2 Kopfzeile des Bescheids            |      |        |
|                                          |                                      |      |        |
| Kopfzeile des Be                         | scheids                              |      |        |
|                                          |                                      |      |        |
| Mit * gekennzeichnete Felder sind Pflich | felder                               |      |        |
| Was möchten Sie als nächstes vorne       | hmen?*                               |      |        |
| Ookumentenvorlage für Konfigu            | ation der Kopfzeile herunterladen    |      |        |
| O Aktuell im Bescheid hinterlegte        | Kopfzeile downloaden                 |      |        |
| O Direkt zum Upload der im Besch         | eid hinterlegten Kopfzeile wechseln. |      |        |
| ZURUCK                                   | ZURÜCK ZUR ÜBERSICHT                 |      | WEITER |

Abbildung 40: Auswahlmöglichkeiten für die Gestaltung der Kopfzeile des Bescheids

Wenn Sie sich für die Dokumentenvorlage entscheiden, speichern Sie anschließend das aktualisierte Word-Dokument lokal ab und klicken Sie im Konfigurationsservice auf "Weiter".

| Konfigurati                | onsservice                                                         |                                                                      |
|----------------------------|--------------------------------------------------------------------|----------------------------------------------------------------------|
| 1 Information              | Aktuell im Bescheid hinterlegte<br>Kopfzeile                       |                                                                      |
|                            |                                                                    |                                                                      |
| Aktuelle Ko                | pfzeile des Bescheids                                              |                                                                      |
| Hier können Sie Ihre aktue | lle Kopfzeile herunterladen. Falls Sie damit nicht zufrieden sind, | können Sie diese auf der nächsten Seite bearbeitet wieder hochladen. |
| HERUNTERL                  | JDEN                                                               |                                                                      |
| ZURÜCK                     | ← ZURÜCK ZUR ÜBERSICHT                                             | WEITER                                                               |

Abbildung 41: Nutzung der Dokumentenvorlage für die Kopfzeile des Bescheids

Auch die Fußzeile des Bescheids können Sie auf Ihre Bedarfe anpassen.

| Konfigurationsse                             | rvice                                      |           |            |        |
|----------------------------------------------|--------------------------------------------|-----------|------------|--------|
| Aktuell im Bescheid hinterlegte<br>Kopfzeile | - 3 Kopfzeile                              | Briefkopf | 5 Fußzeile |        |
|                                              |                                            |           |            |        |
| Fußzeile                                     |                                            |           |            |        |
|                                              |                                            |           |            |        |
| Fußzeile des Bescheids                       |                                            |           |            |        |
| Bitte geben Sie die Informationen an, weld   | he Sie in der Fußzeile anzeigen möchten. — |           |            |        |
|                                              |                                            |           |            |        |
|                                              |                                            |           |            |        |
| ZURÜCK                                       | RÜCK ZUR ÜBERSICHT                         |           | , v        | VEITER |

Abbildung 42: Konfiguration der Fußzeile

#### 3.10 Rechtsbehelfsbelehrung

Hinterlegen Sie in dem Kapitel "Rechtbehelfsbelehrung" die Rechtsbehelfsbelehrung in Textform.

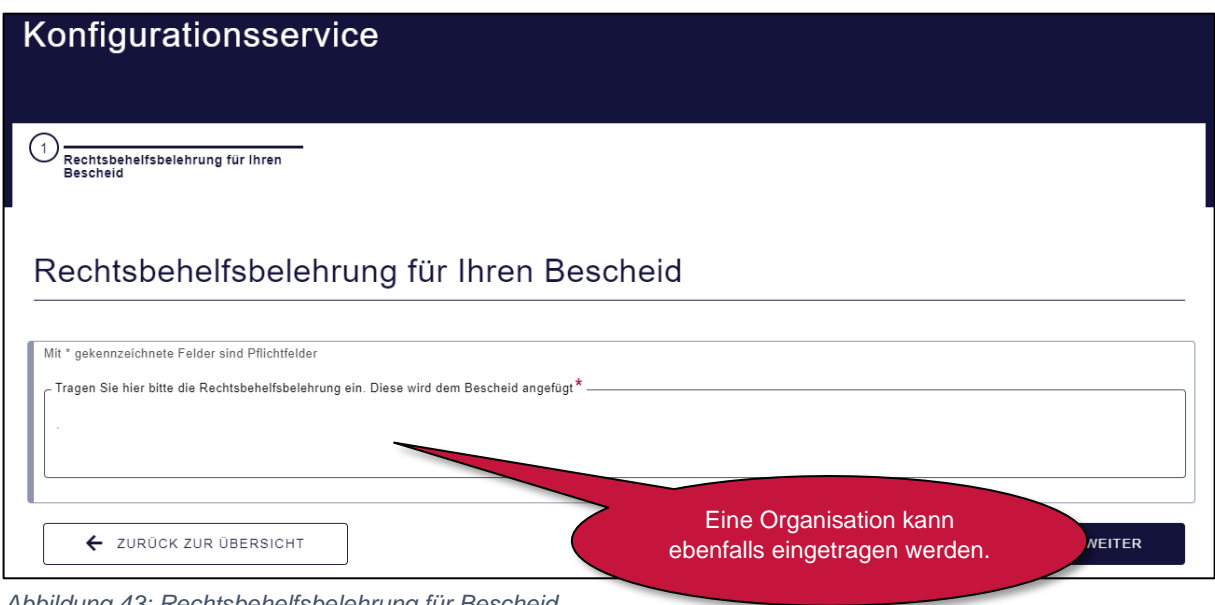

Abbildung 43: Rechtsbehelfsbelehrung für Bescheid

#### 3.11 Gebühren und Bankverbindung

Im Kapitel "Gebühren und Bankverbindung" sind Angaben über die Gebühren, die Rechtsgrundlage, die weiteren Auslagen und Bankverbindung(en), zu tätigen.

| inanzdaten                                                            |                                      |                                                   |                                                               |
|-----------------------------------------------------------------------|--------------------------------------|---------------------------------------------------|---------------------------------------------------------------|
|                                                                       |                                      |                                                   |                                                               |
| Mit * gekennzeichnete Felder<br>Gehühren                              | sind Pflichtfelder                   |                                                   |                                                               |
|                                                                       |                                      |                                                   |                                                               |
| <ul> <li>Hier können Sie eine<br/>Bescheiderstellung anpas</li> </ul> | e pauschale Verwaltungsgebül<br>sen. | hr eintragen, wenn diese bei Ihnen regelmäßig ant | fällt. Sie können diese Gebühr aber auch nachträglich bei der |
| - Verwaltungsgebühr in EUR -                                          |                                      |                                                   |                                                               |
| 12,00                                                                 |                                      |                                                   |                                                               |
| Sofern Sie eine Verv                                                  | valtungsgebühr eingeben, müs         | ssen Sie auch die Rechtsgrundlage, nach welcher   | Sie die Gebühr erheben, eintragen.                            |
| Rechtsgrundlagen zur Erh                                              | nebung von Verwaltungsgebü           | hren und Auslagen                                 |                                                               |
| AKTIONEN                                                              |                                      | RECHTSGRUNDLAGE                                   |                                                               |
| 1                                                                     |                                      | §124                                              |                                                               |
|                                                                       |                                      | + EINTRAG HINZUFÜGEN                              |                                                               |
| Auslagen                                                              |                                      |                                                   |                                                               |
|                                                                       |                                      |                                                   |                                                               |
| <ul> <li>In dem Bescheid solle</li> </ul>                             | n weitere Auslagen aufgenom          | men werden.                                       |                                                               |
| - Auslagen in EUR                                                     |                                      |                                                   |                                                               |
|                                                                       |                                      |                                                   |                                                               |
|                                                                       |                                      |                                                   |                                                               |
| Zahlungsfrist                                                         |                                      |                                                   |                                                               |
| - Frist für den Eingang der Ve<br>7                                   | rwaltungsgebühr (in Tagen) ——        |                                                   |                                                               |
|                                                                       |                                      |                                                   |                                                               |
| Nit * gekennzeichnete Felder                                          | sind Pflichtfelder                   |                                                   |                                                               |
| Kassenzeichen                                                         |                                      |                                                   |                                                               |
| AKTIONEN                                                              | DEBITORENNUMME                       | ER / KASSENZEICHEN                                | DEBITOR                                                       |
| /                                                                     | 1000-2999                            |                                                   | Test Debitor 1                                                |
| 1                                                                     | 3000-5999                            |                                                   | Test Debitor 2                                                |
|                                                                       |                                      | + EINTRAG HINZUFÜGEN                              |                                                               |
| ← ZURÜCK ZUR Ü                                                        | IBERSICHT                            |                                                   | WEITER                                                        |
|                                                                       |                                      |                                                   |                                                               |

Abbildung 44: Angabe der Finanzdaten

Im weiteren Verlauf ist die Frist für den Eingang der Verwaltungsgebühr (in Tagen) und das Kassenzeichen für den Gebührenbescheid sowie die Rechtsbehelfsbelehrung einzutragen.

Die Möglichkeit, ein Kassenzeichen und eine Debitorennummer samt Debitor zu hinterlegen, haben Sie, indem Sie auf den "Eintrag hinzufügen" Button klicken. In der späteren Sachbearbeitung kann der Debitor dann ausgewählt werden.

| - Debitorennummer / Kassenzeichen * |      |      |  |
|-------------------------------------|------|------|--|
| 1                                   |      |      |  |
| Fehler: Eingabe erforderlich.       |      |      |  |
| Debitor *                           |      |      |  |
|                                     | <br> | <br> |  |
|                                     |      |      |  |
|                                     |      |      |  |
|                                     |      |      |  |
|                                     |      |      |  |
|                                     |      |      |  |
|                                     |      |      |  |
|                                     |      |      |  |
|                                     |      |      |  |
|                                     |      |      |  |
|                                     |      |      |  |
|                                     |      |      |  |
|                                     |      |      |  |
|                                     |      |      |  |
|                                     |      |      |  |
|                                     |      |      |  |

Abbildung 45: Bearbeitung des Kassenzeichens

In der Sachbearbeitung öffnet sich im Anschluss an die Erstellung des Zustimmungsbescheides der "Assistent zur Erstellung des Gebührenbescheids".

| Assistent zur Erstellun                                | g des Gebührenbescheids |
|--------------------------------------------------------|-------------------------|
| IBAN                                                   | DE89370400440532013000  |
| BIC                                                    | PARBDEFFXXX             |
| 5. Eintrag                                             | •                       |
| Auswahl                                                |                         |
| Kontoinhaber                                           | AB                      |
| Bank                                                   | Sparkasse               |
| IBAN                                                   | DE12345678901234567890  |
| BIC                                                    | DEFFEPEP                |
| Festgesetzte Verwaltungsgebühr [€]                     | 10,00                   |
| Verwaltungsgebühr gemäß folgender Rechtsgrundlage      | §124 ~                  |
| Aktenzeichen des Gebührenbescheids*                    | AZ-Test                 |
| Bitte wählen Sie den Debitor für Ihr Kassenzeichen aus | ✓                       |
| Überweisungsfrist                                      | Debitor nicht enthalten |

Abbildung 46: Sachbearbeitung - Assistent zur Erstellung des Gebührenbescheids

Sie werden nun gefragt, ob Sie eine oder mehrere Bankverbindungen angeben möchten:

| Bankverbindung                                                                                           |  |
|----------------------------------------------------------------------------------------------------|--|
| Mit * gekennzeichnete Felder sind Pflichtfelder                                                          |  |
| Anzahl der Bankverbindungen                                                                              |  |
| Diese wird in der Fußzeile des Zustimmungsbescheids und/oder dem gesonderten Gebührenbescheid angezeigt. |  |
| Möchten Sie eine oder mehrere Bankverbindungen aufnehmen? *                                              |  |
| O eine Bankverbindung aufnehmen                                                                          |  |
| mehrere Bankverbindungen aufnehmen                                                                       |  |
| ZURÜCK ZURÜCK ZUR ÜBERSICHT WEITER                                                                       |  |

Abbildung 47: Eingabemaske für die Bankverbindung – Teil 1

| Bankverbindung                                  |        |
|-------------------------------------------------|--------|
|                                                 |        |
| Mit * gekennzeichnete Felder sind Pflichtfelder |        |
| Angaben zur Bankverbindung                      |        |
| ⊂ Kontoinhabende Person: *                      |        |
| Test Test                                       |        |
|                                                 |        |
| _ Bank:*                                        |        |
| ING                                             |        |
|                                                 |        |
| ← IBAN: *                                       |        |
| DE1234567f                                      |        |
|                                                 |        |
| BIC: *                                          |        |
| INGDC.                                          |        |
|                                                 |        |
|                                                 |        |
| ZURÜCK CURÜCK ZUR ÜBERSICHT                     | WEITER |
|                                                 |        |

Abbildung 48: Eingabemaske für die Bankverbindung - Teil 2

Bei der Auswahl "mehrere Bankverbindungen angeben" können im nächsten Schritt durch "Eintrag hinzufügen" mehrere Bankverbindungen hinterlegt werden.

| Bankverb                             | bindung                                             |                   |               |                    |
|--------------------------------------|-----------------------------------------------------|-------------------|---------------|--------------------|
| Mit * gekennzeichnet<br>Angaben zu d | e Felder sind Pflichtfelder<br>den Bankverbindungen |                   |               |                    |
| Liste der Bankvert                   | bindungen (erforderlich)*                           |                   |               |                    |
| AKTIONEN                             | KONTOINHABENDE PERSON:                              | BANK:             | IBAN:         | BIC:               |
|                                      |                                                     | ING               | DE01234567890 | INGC <sup>~~</sup> |
| 1                                    |                                                     | Sparkasse         | DE0123456     | HELA               |
| 1                                    |                                                     | Deutsche Bank     | DE0123456     | DEU"               |
| 1                                    | Jemand                                              | Deutsche Bank     | DE89370400    | PARB.              |
| 1                                    | AB                                                  | Sparkasse         | DE123456.     | DEFF'              |
|                                      |                                                     | 🕂 EINTRAG HINZUFÚ | JGEN          |                    |
| ZURŪCK                               | ← ZURÜCK ZUR ÜBERSICH                               | T                 |               | WEITER             |

Abbildung 49: Eingabe mehrerer Bankverbindungen

#### 3.12 Benutzerverwaltung (ohne idento21)

Im Kapitel "Benutzerverwaltung" können Sie als Fachadmin weitere Personen für die Antragsbearbeitung hinzufügen und entfernen. Wenn Sie auf das "+" klicken, öffnet sich ein weiteres Fenster, in welches neue Mitarbeitende eingetragen werden können. Nachdem der Mitarbeitende eingetragen und gespeichert wurde, erhält die Person eine E-Mail mit dem Link und dem Benutzernamen für die Sachbearbeitung.

Nach Abschluss des Konfigurationsservice wird ein PIN-Brief versendet. Der Mitarbeiter braucht für die Anmeldung in der Sachbearbeitung den Benutzernamen aus der E-Mail und das Passwort aus dem PIN-Brief. Nach erfolgreicher Eingabe der Daten kann das Passwort geändert werden.

| Mitarb                           | eitende                                | e des W           | /egeba            | ulastträg            | ers                     |                |                        |                  |                     |
|----------------------------------|----------------------------------------|-------------------|-------------------|----------------------|-------------------------|----------------|------------------------|------------------|---------------------|
|                                  |                                        |                   |                   |                      |                         |                |                        |                  |                     |
| Mit * gekennze                   | ichnete Felder si                      | nd Pflichtfelder  |                   |                      |                         |                |                        |                  |                     |
| Mitarbeiter                      | nde                                    |                   |                   |                      |                         |                |                        |                  |                     |
| AKTIONEN                         | ANREDE                                 | VORNAME           | NAME              | E-MAIL-ADRESSE       | TELEFONNUMMER           | NAME IHR       | ER DIENSTSTELLE        | STRASSE          | MITARBEITER LÖSCHEN |
| Bitte beachten<br>Registrierungs | Sie, dass die Pfl<br>service angelegt. | ege, Anpassung ur | ıd Löschung besti | ehender Nutzende dur | ch Ihre Fachadministrat | ion über das ( | civento-Backend ges    | chehen muss. Die | se wurde bereits im |
| Mit * gekennze                   | ichnete Felder si                      | nd Pflichtfelder  |                   |                      |                         |                |                        |                  |                     |
| Neue Mita                        | rbeitende                              |                   |                   |                      | (                       |                | Aufklappb<br>Pflichtfe | ares<br>Id       |                     |
| AKTIONEN                         | ANREDE                                 | VORNAME           | NAME              | E-MAIL-AD            | DRESSE TELEF            | FONNUM         | NAME INKE              | R DIENSTSTELLE   | ADRESSE             |
|                                  |                                        |                   |                   | <b>+</b> EIN         | ITRAG HINZUFŪGEN        |                |                        |                  |                     |
| Im näo                           | chsten Schritt er                      | hält der von Ihne | n angelegte Mit   | arbeitende eine Mail | mit weiteren Informa    | tionen.        |                        |                  |                     |
| <b>←</b> Z                       | JRÜCK ZUR Ü                            | BERSICHT          |                   |                      |                         |                |                        |                  | WEITER              |

Abbildung 50: Anlage von Mitarbeitenden für die Antragsbearbeitung

#### 3.13 Beteiligung

Im Kapitel "Beteiligung" haben Sie die Möglichkeit eine Liste mit allen Behörden und Ansprechpersonen einzupflegen, die im Rahmen eines Beteiligungsverfahren zur Abgabe einer Stellungnahme eingeladen werden sollen. Klicken Sie dafür auf die Schaltfläche "+ Eintrag hinzufügen". Die angelegte Liste findet sich in der Sachbearbeitung wieder.

| Beteilig                   | ung                                                                               |                                                                                     |                                                                                                    |
|----------------------------|-----------------------------------------------------------------------------------|-------------------------------------------------------------------------------------|----------------------------------------------------------------------------------------------------|
| Mit * gekennzeich          | nete Felder sind Pflichtfelder                                                    |                                                                                     |                                                                                                    |
| Bitte beau<br>vorgenommene | chten Sie, dass durch die Eintragung vo<br>e Eintragung dient zur späteren Auswah | n Beteiligten keine Registrierung dieser<br>I der zu Beteiligenden in der Sachbearb | erfolgt. Die Beteiligten erhalten keine Information über die Eintragung. Die hier<br>eitung. Klicken Sie auf "Weiter", wenn Sie keine Beteiligten eintragen möchten. |
| Zu Beteiligende            | )                                                                                 |                                                                                     |                                                                                                    |
| AKTIONEN                   | NAME DES ZU BETEILIGENDEN                                                         | E-MAIL-ADRESSE                                                                      | DIESER BETEILIGTE SOLL FÜR JEDE EINLADUNG STANDARDMÄSSIG VORAUSGE                                                                                                    |
| 1                          | ТВ                                                                                | theresa.bonnen@ekom21.de                                                            | Aktiviert                                                                                                    |
|                            |                                                                                   |                                                                                     | FÜGEN                                                                                                    |
| ← ZURÜ                     | CK ZUR ÜBERSICHT                                                                  |                                                                                     | WEITER                                                                                                    |

Abbildung 51: Beteiligte hinzufügen

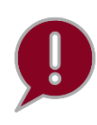

Durch ihren Eintrag in der Liste werden keine zu Beteiligende automatisch registriert und erhalten auch keinen Link zur Registrierung. Diese Liste aktualisiert sich nicht automatisch, sondern ist manuell von Ihnen in der Konfiguration zu pflegen. Bitte beachten Sie, dass Sie den Konfigurationsservice abschließen müssen damit die Änderungen in der Sachbearbeitung übernommen werden.

Die spätere Einladung erfolgt per E-Mail, weshalb entweder für jede sachbearbeitende Person der zu beteiligenden Stelle ein Listeneintrag zu pflegen ist oder ein Funktionspostfach genutzt werden muss. Bitte stimmen Sie die Vorgehensweise mit der jeweils zu beteiligenden Stelle ab. Für jeden einzelnen Listeneintrag kann individuell bestimmt werden, ob beim Start des Beteiligungsverfahren in der Sachbearbeitung dieser automatisch vorausgewählt ist. Eine Anpassung vor dem Versand der Einladung ist dennoch möglich. Während der Einladung ist es außerdem möglich manuell weitere zu beteiligende Stellen aufzunehmen, falls diese hier nicht eingepflegt wurden.

| Name des zu Beteiligenden*                                                  |                                                                                                    |
|-----------------------------------------------------------------------------|----------------------------------------------------------------------------------------------------|
| _ E-Mail-Adresse*                                                           |                                                                                                    |
| Dieser Beteiligte soll für jede Einladung standardmäßig vorausgefüllt sein. |                                                                                                    |
|                                                                             | Standardmäßig vorausgefüllt im<br>"Assistent zur Erstellung des<br>Bescheids" in der<br>Sachbearbeitung. |
|                                                                             |                                                                                                    |
|                                                                             |                                                                                                    |

Abbildung 52: Maske zum Anlegen von Beteiligten

#### 3.14 Regeln der Technik

Im Kapitel "Regeln der Technik" finden Sie im oberen Teil die Regelwerke, die von Ihrem Bundesland empfohlen wurden. Im unteren Feld können Sie mit dem "+"-Symbol Regelwerke ergänzen, welche bei der Antragsbearbeitung relevant werden und dem Bescheid beigefügt werden können.

| legelr                         | n der Technik                                            | <                                                                                                    |                                                |
|--------------------------------|----------------------------------------------------------|----------------------------------------------------------------------------------------------------|------------------------------------------------|
| emäß § 127 A<br>esbezüglich ir | .bs. 8 TKG können mit der Z<br>n Frage kommen. Die empfo | fustimmung die zu beachtenden Regeln der Technik auferlegt werden<br>ihlenen Regelwerke werden vom Bundesland vorgegeben. | Hier stehen die<br>empfohlenen Regelwerke      |
| lit * gekennzei                | chnete Felder sind Pflichtfelde                          | r                                                                                                    | Ihres Bundeslandes.                            |
| Empfohlene                     | e Regeln der Technik                                     |                                                                                                    |                                                |
| AKTIONEN                       | KURZFORM                                                 | OFFIZIELLER NAME DER REGEL DER TECHNIK                                                                                    |                                                |
| Mit * gekennzei                | ichnete Felder sind Pflichtfelde                         | r                                                                                                    |                                                |
| Regeln der                     | Technik                                                  |                                                                                                    |                                                |
| AKTIONEN                       | KURZFORM                                                 | OFFIZIELLER NAME DER REGEL DER TECHNIK                                                                                    | Hier können Sie bei                            |
| Ø                              |                                                          | Regel der Technik                                                                                                    | Bedarf weitere Regeln<br>der Technik ergänzen. |
|                                |                                                          |                                                                                                    |                                                |

Abbildung 53: Kapitel "Regeln der Technik"

Wenn Sie ein Regelwerk bei jedem Bescheid einfügen möchten, können Sie in der Checkbox "Dieses Regelwerk soll für jeden Bescheid standardmäßig vorausgefüllt sein" einen Haken setzen. Somit müssen Sie im "Assistent zur Erstellung des Bescheids" in der Sachbearbeitung das Regelwerk nicht mehr aus der Liste aller Regelwerke suchen und einfügen, da es automatisch vorausgefüllt wird.

| egeln der Technik bearbeiter                                                  | )<br>eine Klammern sondern Punkte (z.B. "a. Erster Unterpunkt, b. zweiter Unterpun | kt"). |
|-------------------------------------------------------------------------------|------------------------------------------------------------------------------------|-------|
| - Kurzform *<br>Baudurchführung<br>- Offizieller Name der Regel der Technik * | Als Standard für den                                                               |       |
| Baudurchführung Beschreibung                                                  | andardmäßig vorausgefüllt sein                                                     |       |
|                                                                               |                                                                                    |       |
|                                                                               |                                                                                    |       |

Abbildung 54: Eingabe eines neuen Regelwerks

| Assistant zur Erstellung des Zustimmungsbescheide                                                                                        |                                         |
|----------------------------------------------------------------------------------------------------|-----------------------------------------|
| Assistent zur Erstenung des Zustimmungsbescheids                                                                                         | Regelwerk wird in der                   |
| rtstermin                                                                                                    |                                         |
| Bitte geben Sie das Datum an, falls eine gemeinsame Ortsbesichtigung stattgefunden hat.                                                  | Sachbearbeitung                         |
| egelwerke                                                                                                    | standardmäßig aufgeführt.               |
|                                                                                                    |                                         |
| Finter                                                                                                    |                                         |
| . Enite ag                                                                                                    |                                         |
| Bitte wählen Sie die Regelwerke aus* Richtlinien für die Standardisierung de                                                             | es Oberbaues von Verkehrsflächen (RStO) |
| . Eintrag                                                                                                    | <b>a v</b>                              |
| Bitte wählen Sie die Regelwerke aus* Test 15.09. Katervna                                                                                | ~                                       |
|                                                                                                    |                                         |
| Einträge einklappen Einträge sortieren Mit 🕇 werden neue Einträge hinzugefügt. Über 面, oben rechts, werden vorhandene Einträge gelöscht. |                                         |
| h bin eine Nebenbestimmung                                                                                                    |                                         |
|                                                                                                    |                                         |
| . Eintrag                                                                                                    | <b>.</b> •                              |
| Allswähl* Paring der Pauerheiten                                                                                                    |                                         |
| Degini der bauarbeiten                                                                                                    | · · · · · · · · · · · · · · · · · · ·   |
| . Eintrag                                                                                                    | <b>ū</b> ~                              |
| Auswahl* N. einführen                                                                                                    | ~                                       |
|                                                                                                    |                                         |
| . Eintrag                                                                                                    | <b>1</b> ~                              |
| Auswahl* P. einführen                                                                                                    | ~                                       |
| Eisten                                                                                                    |                                         |
| . Entrag                                                                                                    |                                         |
|                                                                                                    |                                         |

Abbildung 55: Maske des Assistenten für die Erstellung des Bescheids

#### 3.15 Erste Kategorie für Nebenbestimmungen

Im Kapitel "Erste Kategorie für Nebenbestimmungen" können Sie im unteren Feld mit dem "+"-Symbol Nebenbestimmungen ergänzen. Oberhalb dessen haben Sie die Möglichkeit, für die Nebenbestimmungen eine Hauptüberschrift festzulegen. Diese sind für die Antragsbearbeitung relevant und werden dem Bescheid beigefügt. Im oberen Teil des Kapitels finden Sie empfohlene Nebenbestimmungen Ihres Bundeslandes, die nicht verändert werden können.<sup>1</sup>

| Erste k                             | (ategorio                                            | e für Nebenbestim                           | mungen                   |                                                              |
|-------------------------------------|------------------------------------------------------|---------------------------------------------|--------------------------|--------------------------------------------------------------|
| 1 Nebenbest                         | immungen                                             |                                             |                          |                                                              |
|                                     |                                                      |                                             |                          |                                                              |
| Neben                               | bestimm                                              | ungen und Begründu                          | ing                      |                                                              |
| Bitte tragen Sie<br>hinzufügen kanı | Ihre Nebenbestimm<br>n.                              | ungen samt Begründung ein, welche die Sachb | earbeiterin/der Sachbear | beiter bei der Antragsbearbeitung auswählen und dem Bescheid |
| Mit * gekennzei<br>Bitte geben S    | ichnete Felder sind Pfli<br>ie die Überschrift Ihrer | chtfelder<br>Nebenbestimmung an:*           | Optionale<br>Angabe      |                                                              |
| Baufachliche                        | Nebenbestimmung                                      |                                             |                          |                                                              |
|                                     |                                                      |                                             |                          | Empfehlungen                                                 |
| Nebenbesti                          | immungen                                             |                                             |                          | voliti Bulluesialiu                                          |
| AKTIONEN                            | TITEL                                                | NEBENBESTIMMUNGEN                           | Ві                       | EGRÜNDUNG                                                    |
| Ø                                   | Titel 1                                              | Nebenbestimmung                             |                          | Hier können Sie eigene                                       |
| ø                                   | Titel 2                                              | Nebenbestimmung 2                           |                          | Nebenbestimmungen ergänzen.                                  |
|                                     |                                                      |                                             |                          |                                                              |
| Nebenbesti                          | immungen                                             |                                             |                          |                                                              |
| AKTIONEN                            | TITEL                                                | NEBENBESTIMMUNG                             |                          | BEGRÜNDUNG                                                   |
|                                     |                                                      |                                             | +                        |                                                              |
|                                     | JCK ZUR ÜBERSIC                                      | нт                                          |                          | WEITER                                                       |

Abbildung 56: Kapitel "Erste Kategorie für Nebenbestimmungen"

<sup>&</sup>lt;sup>1</sup> Bitte nehmen Sie zur Kenntnis, dass diese informatorische Übersicht der Textbausteine zur Erstellung eines Bescheides (Zustimmung gemäß § 127 TKG) lediglich unverbindlich bleibende Textbausteine enthält. Diese zur Verfügung gestellten Textbausteine erheben keinen Anspruch auf Vollständigkeit und stellen keine Rechtsberatung dar. Wir haben die Informationen sorgfältig geprüft und bemühen uns um Aktualität. Wir übernehmen jedoch keinerlei Gewähr für die Aktualität, Korrektheit, Vollständigkeit oder Qualität der bereitgestellten Textbausteine zur Erstellung eines Bescheides. Für die vorgenannten zur Verfügung gestellten Textbausteine zur Erstellung eines Bescheides. Für die vorgenannten zur Verfügung gestellten Textbausteine zur Erstellung eines Bescheides (Zustimmung nach § 127 TKG) bleibt bei Nutzung inhaltlich allein der zuständige Wegebaulastträger als Endnutzer in seiner Funktionalität verantwortlich.

Des Weiteren haben Sie die Möglichkeit, Nebenbestimmungen, die Sie regelmäßig in den Bescheid einfügen, als Standard festzulegen. Somit müssen Sie im Assistent zur Erstellung des Bescheids in der Sachbearbeitung die Nebenbestimmungen nicht mehr aus der Liste aller Nebenbestimmungen suchen und einfügen, da diese automatisch aufgeführt werden (siehe **Fehler! Verweisquelle konnte nicht gefunden werden.**5).

| Titel                                              |                                                                                                    |
|----------------------------------------------------|----------------------------------------------------------------------------------------------------|
| Spartenabfrage                                     |                                                                                                    |
| Nebenbestimmungen                                  |                                                                                                    |
| Vor Baubeginn ist von S                            | Seiten des Antragstellers eine Spartenabfrage durchzuführen.                                                                                                    |
|                                                    |                                                                                                    |
| Peeröndung                                         |                                                                                                    |
| Eegrundung                                         |                                                                                                    |
| Eine vorherige Spartena                            | abfrage durch den Antragsteller ist vor Baubeginn erforderlich, um Kenntnis über die Umsetzbarkeit der Baumalsnahme zu erlangen und um die                                                                                                    |
| ihm obliegenden gesetz                             | zlichen Verpflichtungen nach § 132 TKG erfüllen zu können. Unnötige Einschränkungen der Sicherheit und Leichtigkeit des Verkehrs haben zu                                                                                                    |
| ihm obliegenden gesetz<br>unterbleiben. Die Straße | zlichen Verpflichtungen nach § 132 TKG erfüllen zu können. Unnötige Einschränkungen der Sicherheit und Leichtigkeit des Verkehrs haben zu<br>enbaubehörde hat insoweit keine Verantwortlichkeit.                                                                  |
| ihm obliegenden gesetz<br>unterbleiben. Die Straße | zlichen Verpflichtungen nach § 132 TKG erfüllen zu können.Unnötige Einschränkungen der Sicherheit und Leichtigkeit des Verkehrs haben zu<br>enbaubehörde hat insoweit keine Verantwortlichkeit.                                                                   |
| ihm obliegenden gesetz<br>unterbleiben. Die Straßs | zlichen Verpflichtungen nach § 132 TKG erfüllen zu können. Unnötige Einschränkungen der Sicherheit und Leichtigkeit des Verkehrs haben zu<br>enbaubehörde hat insoweit keine Verantwortlichkeit.<br>mung soll für jeden Bescheid standardmäßig vorausgefüllt sein |
| ihm obliegenden gesetz<br>unterbleiben. Die Straß  | zlichen Verpflichtungen nach § 132 TKG erfüllen zu können.Unnötige Einschränkungen der Sicherheit und Leichtigkeit des Verkehrs haben zu<br>enbaubehörde hat insoweit keine Verantwortlichkeit.                                                                   |
| ihm obliegenden gesetz<br>unterbleiben. Die Straß  | zlichen Verpflichtungen nach § 132 TKG erfüllen zu können. Unnötige Einschränkungen der Sicherheit und Leichtigkeit des Verkehrs haben zu<br>enbaubehörde hat insoweit keine Verantwortlichkeit.                                                                  |

Abbildung 57: Maske zur Bearbeitung der standardmäßigen Nebenbestimmungen

| z. Elluay                                                                       |                                                    |                                                                 |
|---------------------------------------------------------------------------------|----------------------------------------------------|-----------------------------------------------------------------|
| Bitte wählen Sie die Regelwerke                                                 | aus* Baubeginn                                     | ~                                                               |
| + Einträge einklappen Einträge sortieren Mit + werden neue Einträge hinzugefügt | t. Über 面, oben rechts, werden vorhandene Einträge |                                                                 |
| Baudurchführung                                                                 |                                                    | Hier sind die als "Standard"<br>vorausgewählten Regeln der      |
| 1. Eintrag<br>Ausv                                                              | wahl* Beginn der Bauarbeiten                       | Lechnik und<br>Nebenbestimmung aus dem<br>Konfigurationsservice |
| 2. Eintrag                                                                      |                                                    | vorausgefüllt.                                                  |
| Ausv                                                                            | wahl* Spartenabfrage                               |                                                                 |

Abbildung 58: Assistent zur Erstellung des Bescheids

#### 3.16 Zweite Kategorie bis fünfte Kategorie für Nebenbestimmungen

Die zweite bis fünfte Kategorie für Nebenbestimmungen sind wie in Kapitel 3.16 "Erste Kategorie für Nebenbestimmungen" zu bearbeiten. Es kann jeweils für jede Kategorie eine Überschrift für die Nebenbestimmungen gewählt werden.

| Zweite Kategorie für Nebenbestimmungen                                                                                                    | Optional             |
|----------------------------------------------------------------------------------------------------|----------------------|
| Beschreibung: Hier können Sie Nebenbestimmungen eintragen, die dann bei der Bescheiderstellung ausgewählt werden können. Bitte beachten Sie, das<br>Nebenbestimmungen aus Ihrem Bundesland geben kann. | s es auch empfohlene |
|                                                                                                    | → BEARBEITEN         |
| Dritte Kategorie für Nebenbestimmungen                                                                                                    | <b>O</b> Optional    |
| Beschreibung: Hier können Sie Nebenbestimmungen eintragen, die dann bei der Bescheiderstellung ausgewählt werden können. Bitte beachten Sie, das<br>Nebenbestimmungen aus Ihrem Bundesland geben kann. | s es auch empfohlene |
|                                                                                                    | → BEARBEITEN         |
| Vierte Kategorie für Nebenbestimmungen                                                                                                    | <b>O</b> Optional    |
| Beschreibung: Hier können Sie Nebenbestimmungen eintragen, die dann bei der Bescheiderstellung ausgewählt werden können. Bitte beachten Sie, das<br>Nebenbestimmungen aus Ihrem Bundesland geben kann. | s es auch empfohlene |
|                                                                                                    | → BEARBEITEN         |
| Fünfte Kategorie für Nebenbestimmungen                                                                                                    | <b>O</b> Optional    |
| Beschreibung: Hier können Sie Nebenbestimmungen eintragen, die dann bei der Bescheiderstellung ausgewählt werden können. Bitte beachten Sie, das<br>Nebenbestimmungen aus Ihrem Bundesland geben kann. | s es auch empfohlene |
|                                                                                                    | → BEARBEITEN         |

Abbildung 59: Zweite bis fünfte Kategorie für Nebenbestimmungen

### 3.17 Weitere Antragsstrecken

Im Kapitel "Weitere Antragsstrecken" können Sie weitere Antragsstrecken freischalten.

| Konfigurationsservice                                                    |  |
|--------------------------------------------------------------------------|--|
| 1 Weitere Antragsstrecken                                                |  |
|                                                                          |  |
|                                                                          |  |
| Weitere Antragsstrecken                                                  |  |
|                                                                          |  |
| Mit * gekennzeichnete Felder sind Pflichtfelder                          |  |
| Geringfügige bauliche Maßnahme                                           |  |
| Möchten Sie die Antragsstrecke "Geringfügige bauliche Maßnahme" nutzen?* |  |
| O Ja                                                                     |  |
| O Nein                                                                   |  |
|                                                                          |  |
| Mit * gekennzeichnete Felder sind Pflichtfelder                          |  |
| Baubeginnsanzeige                                                        |  |
| Möchten Sie die Antragsstrecke "Baubeginnsanzeige" nutzen?*              |  |
| () Ja                                                                    |  |
| O Nein                                                                   |  |
|                                                                          |  |
| Mit * gekennzeichnete Felder sind Pflichtfelder                          |  |
| Baufertigstellungsanzeige                                                |  |
| Möchten Sie die Antragsstrecke "Baufertigstellungsanzeige" nutzen?*      |  |
| O Ja                                                                     |  |
| () Nein                                                                  |  |
|                                                                          |  |
|                                                                          |  |
| C ZURUCK ZUR ÜBERGICHT                                                   |  |

Abbildung 60: Wahlmöglichkeit weiterer Antragsstrecken

#### 3.18 Speichern und Abschluss

Nachdem Sie **ALLE** Pflichtdaten im System eingetragen haben, können Sie den Konfigurationsservice mit dem Button "Abschliessen" beenden.

| Grundeinstellungen für die Antragsstellung                                                                                                    | ✓ Erledigt                |
|----------------------------------------------------------------------------------------------------|---------------------------|
| Beschreibung: Hier sind Hinweise zur Antragstellung, Hinweise und Links zur Beteiligung sowie die Koordinaten für die Kartenkomponente einzugeben.                                                                                                    |                           |
|                                                                                                    | → BEARBEITEN              |
| Grundeinstellungen für die Sachbearbeitung                                                                                                    | ✓ Erledigt                |
| Beschreibung: Dieses Kapitel beinhaltet die Konfiguration des Postfaches, der Nachrichtenzustellung bei Prozessfortschritt sowie der Signatur für den B<br>Außerdem ist die Auswahl über einen Gebührenbescheid und das Vier-Augen-Prinzip zu treffen.                                            | escheid und E-Mails.      |
|                                                                                                    | → BEARBEITEN              |
| Gestaltung des Bescheids                                                                                                    | ✓ Erledigt                |
| Beschreibung: Hier können Sie die Kopfzeile, den Briefkopf und die Fußzeile Ihres Bescheides gestalten. Bitte beachten Sie, dass Anpassungen nur in A<br>in welchen noch kein Bescheid generiert wurde.                                                                                           | kten aktualisiert werden, |
|                                                                                                    | → BEARBEITEN              |
| Rechtsbehelfsbelehrung                                                                                                    | ✓ Erledigt                |
| Beschreibung: Hier hinterlegen Sie die Rechtsbehelfsbelehrung für den Zustimmungsbescheid.                                                                                                    |                           |
|                                                                                                    | → BEARBEITEN              |
| Gebühren und Bankverbindung                                                                                                    | ✓ Erledigt                |
| Beschreibung: Hier hinterlegen Sie die zu erhebende Gebühr, Zahlungsfrist, Rechtsgrundlage sowie die Bankverbindung. Weiterhin können Sie verschie<br>Auslagen hinterlegen. Bitte beachten Sie, dass Anpassungen nur in Akten aktualisiert werden, in welchen noch kein Bescheid generiert wurde. | lene Kassenzeichen und    |
|                                                                                                    | → BEARBEITEN              |

Abbildung 61: Auszug 1 der Übersicht der bearbeiteten Kapitel im Konfigurationsservice

| Das Kapitel "Benutzerverwaltung"<br>erscheint nur, wenn Sie kein idento21<br>nutzen.                                                                                                    |                           |
|----------------------------------------------------------------------------------------------------|---------------------------|
| Benutzerverwaltung                                                                                                    | ✓ Erledigt                |
| Beschreibung: Anlage weiterer Mitarbeitender für die Bearbeitung von Anträgen.                                                                                                    |                           |
|                                                                                                    | → BEARBEITEN              |
| Beteiligung                                                                                                    | ✓ Erledigt                |
| Beschreibung: Hier können Sie die Beteiligten hinterlegen, die Sie in der Sachbearbeitung zur Abgabe einer Stellungnahme einladen und so an einem V                                                                                                    | organg beteiligen können. |
|                                                                                                    | → BEARBEITEN              |
| Regeln der Technik                                                                                                    | ✓ Erledigt                |
| Beschreibung: Hier können Sie Regeln der Technik im Sinne des § 127 Abs. 8 TKG aufnehmen, so dass diese bei der Bescheiderstellung von den Sachl<br>werden. Bitte beachten Sie, dass es schon empfohlene Regeln der Technik aus Ihrem Bundesland geben kann. | bearbeitenden hinzugefügt |
|                                                                                                    | → BEARBEITEN              |
| Erste Kategorie für Nebenbestimmungen                                                                                                    | ✓ Erledigt                |
| Beschreibung: Hier können Sie Nebenbestimmungen eintragen, die dann bei der Bescheiderstellung ausgewählt werden können. Bitte beachten Sie, da<br>Nebenbestimmungen aus Ihrem Bundesland geben kann.                                                        | ss es auch empfohlene     |
|                                                                                                    | → BEARBEITEN              |
| Zweite Kategorie für Nebenbestimmungen                                                                                                    | ✓ Erledigt                |
| Beschreibung: Hier können Sie Nebenbestimmungen eintragen, die dann bei der Bescheiderstellung ausgewählt werden können. Bitte beachten Sie, da<br>Nebenbestimmungen aus Ihrem Bundesland geben kann.                                                        | ss es auch empfohlene     |
|                                                                                                    | → BEARBEITEN              |

Abbildung 62: Auszug 2 zur Übersicht der bearbeiteten Kapitel im Konfigurationsservice

| Dritte Kategorie für Nebenbestimmungen                                                                                                    | ✓ Erledigt              |
|----------------------------------------------------------------------------------------------------|-------------------------|
| Beschreibung: Hier können Sie Nebenbestimmungen eintragen, die dann bei der Bescheiderstellung ausgewählt werden können. Bitte beachten Sie, das<br>Nebenbestimmungen aus Ihrem Bundesland geben kann.                                                                              | s es auch empfohlene    |
|                                                                                                    | → BEARBEITEN            |
| Vierte Kategorie für Nebenbestimmungen                                                                                                    | ✓ Erledigt              |
| Beschreibung: Hier können Sie Nebenbestimmungen eintragen, die dann bei der Bescheiderstellung ausgewählt werden können. Bitte beachten Sie, das<br>Nebenbestimmungen aus Ihrem Bundesland geben kann.                                                                              | s es auch empfohlene    |
|                                                                                                    | → BEARBEITEN            |
| Fünfte Kategorie für Nebenbestimmungen                                                                                                    | ✓ Erledigt              |
| Beschreibung: Hier können Sie Nebenbestimmungen eintragen, die dann bei der Bescheiderstellung ausgewählt werden können. Bitte beachten Sie, das<br>Nebenbestimmungen aus Ihrem Bundesland geben kann.                                                                              | s es auch empfohlene    |
|                                                                                                    | → BEARBEITEN            |
| Weitere Antragsstrecken                                                                                                    | ✓ Erledigt              |
| Beschreibung: Hier können Sie auswählen, ob Sie die Antragsstecken "Geringfügige bauliche Maßnahme", "Baubeginnanzeige" und "Baufertigstellungsa<br>Wenn Sie sich für die Nutzung entscheiden, haben Sie hier die Möglichkeit individuelle Hinweise zur Antragsstellung einzugeben. | nzeige" nutzen möchten. |
|                                                                                                    | → BEARBEITEN            |
| ABSCHLIESSEN 🖸 ZWISCHENSPEICHERN                                                                                                    |                         |

Abbildung 63: Abschluss des Konfigurationsservices, wenn alle Kapitel bearbeitet wurden

Alle Kapitel müssen mit **einem grünen Haken** vom System gekennzeichnet werden, um die Daten im ersten Durchgang zu speichern.

Bitte schließen Sie den Konfigurationsservice im ersten Durchlauf vollständig ab.

Wenn Sie den Konfigurationsservice bei der ersten Bearbeitung noch nicht abschließen können (z. B. wegen fehlender Informationen), können Sie den Button "Zwischenspeichern" betätigen und bei Bedarf den Konfigurationsservice weiterführen. Ihre bisherigen Einstellungen werden gespeichert und Sie können fehlende Informationen zu einem späteren Zeitpunkt ergänzen. Bitte merken Sie sich beim Zwischenspeichern die **PIN** und achten Sie auf die **korrekte Eingabe der E-Mail-Adresse**. Sie können diese nach dem Zwischenspeichern nicht mehr ändern.

Nach dem Zwischenspeichern erhalten Sie eine E-Mail mit dem Link zur Fortsetzung. Zur Fortsetzung werden Ihre **E-Mail-Adresse** (**NICHT die Mandantenstruktur**) und die PIN benötigt.

#### 3.19 Abschluss des Konfigurationsservice

Nachdem Sie Ihre Daten hochgeladen und gespeichert haben, können Sie nun den Prozess abschließen, indem Sie auf "Weiter" klicken. Hier haben Sie zusätzlich die Möglichkeit, zu den Kapiteln zurückzukehren oder den Konfigurationsservice zu beenden.

| Konfigurationsservice                                     |                                                |
|-----------------------------------------------------------|------------------------------------------------|
| 1 Daten speichern                                         | Hiermit schließen Sie<br>die Konfiguration ab. |
| Bitte klicken Sie auf Weiter, um Ihre Daten zu speichern. |                                                |
| CURÜCK ZUR ÜBERSICHT                                      | WEITER                                         |

Abbildung 64: Datenspeicherung und Abschließen des Konfigurationsservices

Falls Sie den Konfigurationsservice zum ersten Mal abgeschlossen haben, erhalten Sie anschließend eine E-Mail mit dem Link zur Sachbearbeitung. Der Login ist mit Ihrem Benutzernamen und dem Passwort aus dem PIN-Brief möglich. Sie können nun Anträge nach § 127 Abs.1 TKG über das Breitband-Portal bearbeiten.

| Konfigurationsser                        | vice                                  |
|------------------------------------------|---------------------------------------|
| Daten speichern                          | 2 Auf Wiedersehen                     |
|                                          |                                       |
| Vielen Dank, auf V                       | Viedersehen!                          |
| Ihre eingegebenen Daten wurden erfolgrei | ch entgegengenommen.                  |
| Wir wünschen Ihnen einen schönen Tag ur  | nd freuen uns auf die Zusammenarbeit! |
|                                          | VORGANG NEU STARTEN                   |
|                                          |                                       |
|                                          |                                       |
|                                          |                                       |

Abbildung 65: Abschlussseite

### 4 Aufbau des Musterbescheids

Im Zuge der Erbringung der OZG-Leistung "Zustimmung zur Leitungsverlegung nach § 127 Abs. 1, 2, 3, 6, 7, 8 TKG" wird mit Hilfe des Breitband-Portals ein Bescheid erstellt. Der Bescheid wird am Ende aus den Daten, welche die Antragsteller und die Sachbearbeitung des Wegebaulastträgers zuvor hinterlegt haben, automatisch generiert. Die von der Sachbearbeitung des Wegebaulastträgers hinterlegten Daten werden entweder im Konfigurationsservice oder bei der Antragsbearbeitung eingetragen. Der Bescheid ist im Rahmen der Erstellung beliebig anpassbar.

Um die Gestaltung des Bescheids besser verstehen zu können, wird diese im Folgenden erläutert. Bei den in der Erläuterung benutzten Daten handelt es sich um Beispieldaten.

Der Musterbescheid lässt sich in die folgenden drei Abschnitte gliedern:

- 1. Daten des Wegebaulastträgers sowie allgemeiner Teil (Kopf- und Fußzeile individuell anpassbar siehe Kapitel 3.9.
- 2. Nebenbestimmungen und deren Begründung
- 3. (Gebühren- und) Schlussvorschriften sowie Rechtsbehelfsbelehrung

#### 4.1 Daten des Wegebaulastträgers und allgemeiner Teil

Im ersten Abschnitt des Bescheids finden Sie den Briefkopf. Zu sehen sind die Adress- und Kontaktinformationen des Antragstellers sowie des zuständigen Sachbearbeiters. Zudem ist das Wappen Ihres Wegebaulastträgers, welches Sie im Konfigurationsservice hinterlegt haben, auf dem Bescheid eingefügt. Weiterhin sind die Art des Vorhabens, Beginn und Ende der Baumaßnahme und Daten zu Antragseingang, Vollständigkeit und der vereinbarten Ortsbesichtigung zu Beginn des Bescheids vermerkt.

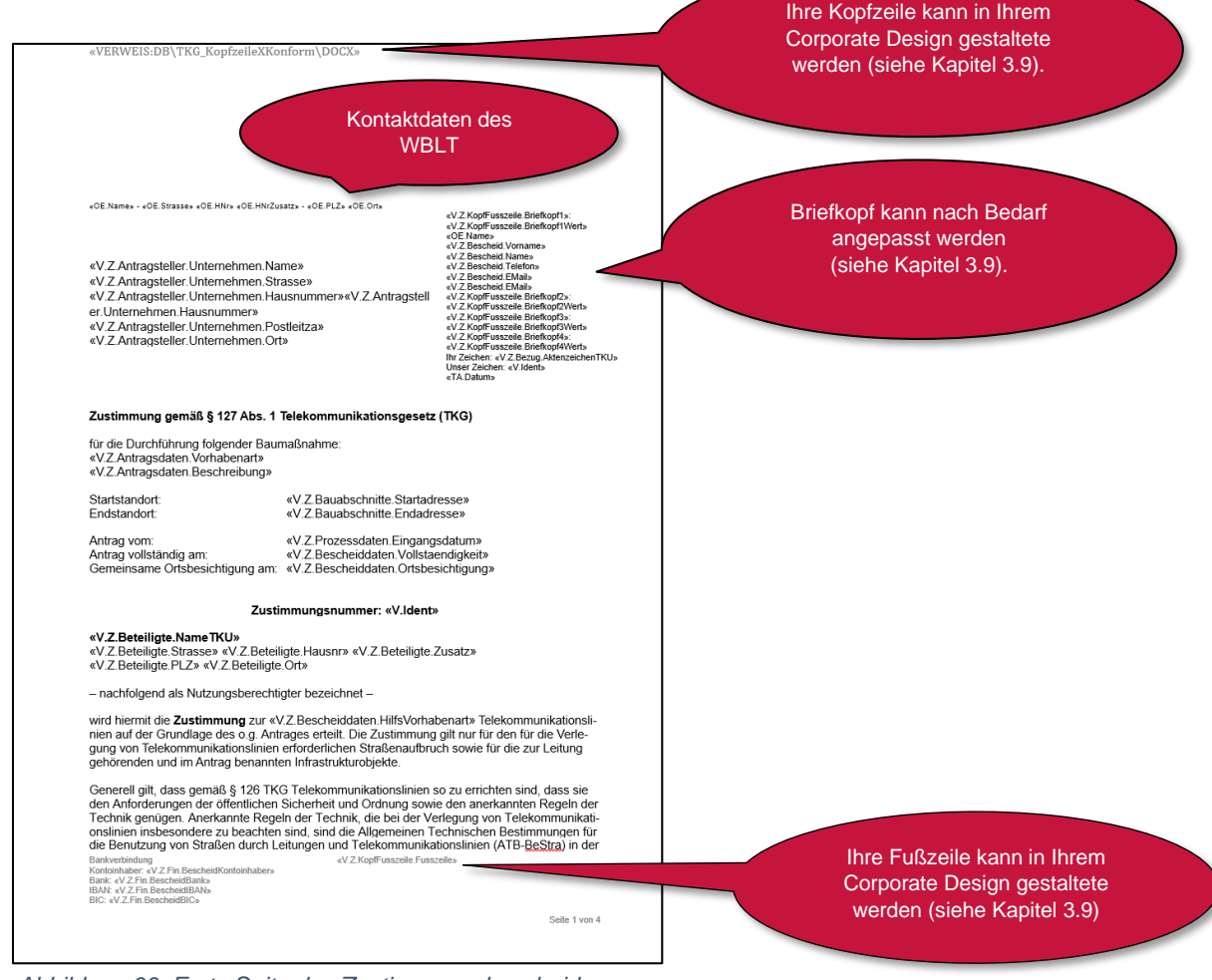

Abbildung 66: Erste Seite des Zustimmungsbescheids

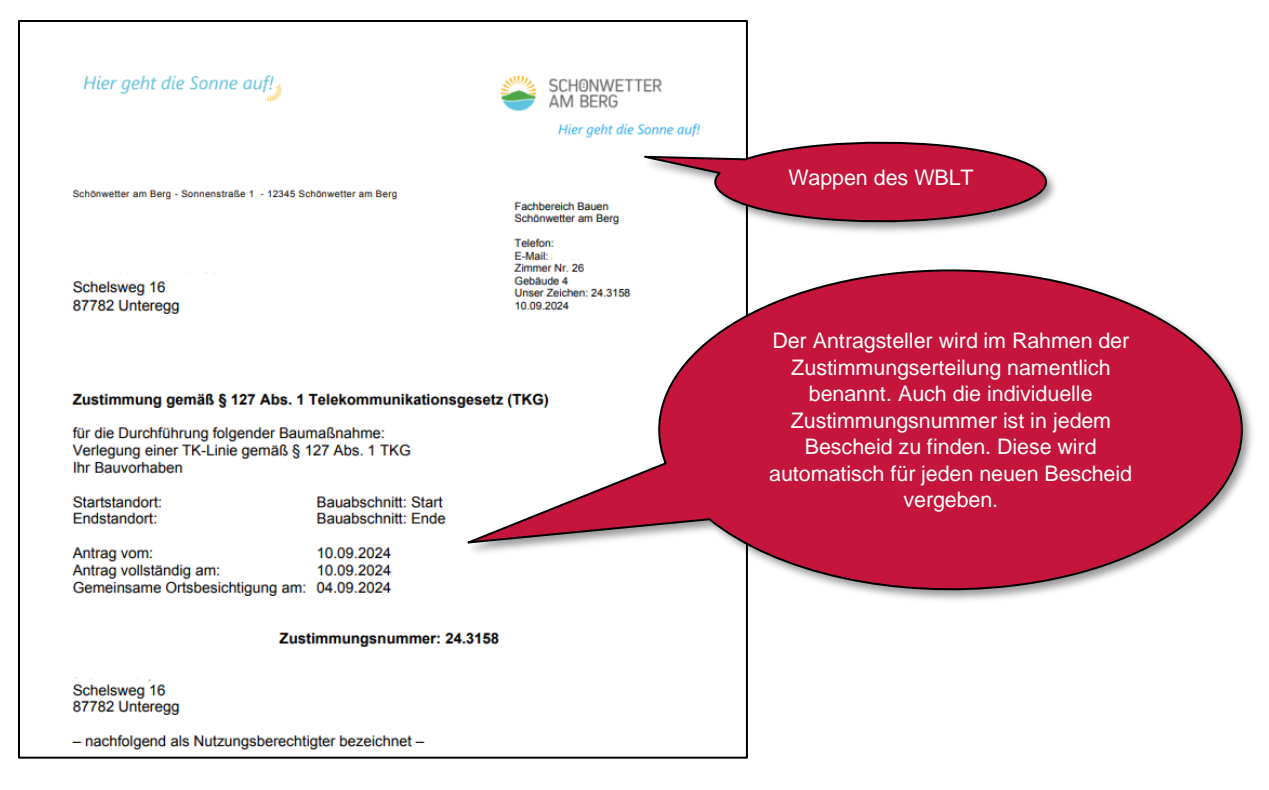

Abbildung 67: Erste Seite des Zustimmungsbescheids mit Beispielantragsdaten

#### 4.2 Nebenbestimmung und Begründung

Der Hinweis auf § 132 TKG ist in jedem Bescheid aufgeführt. Die allgemeinen Nebenbestimmungen und die zu beachtenden Regelwerke erscheinen, wenn diese im Assistent zur Erstellung des Bescheids ausgewählt wurden. Wenn keine Nebenbestimmungen eingegeben werden, dann erscheint folgender Text:

"a. Keine weiteren Regelwerke zu beachten".

Bei der Erstellung eines Bescheids können verschiedene Regeln der Technik und Nebenbestimmungen ausgewählt und dem Bescheid hinzugefügt werden. Diese sind im Konfigurationsservice zu bearbeiten. In diesem gibt es bereits bestehende, empfohlene Regeln der Technik und Nebenbestimmungen (siehe Kapitel 3.15 bis 3.17).

Zusätzlich besteht die Möglichkeit, weitere individuelle Regeln der Technik und Nebenbestimmungen zu hinterlegen. Die Anzahl dessen kann demnach im Bescheid variieren.

Zu jeder Nebenbestimmung kann eine Begründung aufgeführt werden. Die Begründungen sind im Konfigurationsservice zu pflegen.

| I. Nebenbestimmungen                                                                                                    | hinzugefügt)                              |
|----------------------------------------------------------------------------------------------------|-------------------------------------------|
| A. Zusätzlich zu beachtende Regelwerke                                                                                                    |                                           |
| Bei der Bauma ßnahme sind zus ätzlich folgende Regelwerke zu beachten:                                                                                                    |                                           |
| <ol> <li>Hier steht eine im Konfigurationsservice gepflegte Nebenbestimn</li> <li>Hier steht eine im Konfigurationsservice gepflegte Nebenbestimn</li> <li>Hier steht eine im Konfigurationsservice gepflegte Nebenbestimn</li> <li>Hier steht eine im Konfigurationsservice gepflegte Nebenbestimn</li> </ol> | nungen<br>nungen<br>nungen<br>nungen      |
| B. Hier steht eine im Konfigurationsservice gepflegte Überschrift der Nebe<br>gen                                                                                                    | enbestimmun-                              |
| <ol> <li>Hier steht eine im Konfigurationsservice gepflegte Nebenbestimn</li> <li>Hier steht eine im Konfigurationsservice gepflegte Nebenbestimn</li> <li>Hier steht eine im Konfigurationsservice gepflegte Nebenbestimn</li> </ol>                                                                          | nungen Nebenbestimmungen<br>nungen.       |
| C. Hier steht eine im Konfigurationsservice gepflegte Überschrift der Nebe<br>gen                                                                                                    | nbestimmun-                               |
| <ol> <li>Hier steht eine im Konfigurationsservice gepflegte Nebenbestimn</li> <li>Hier steht eine im Konfigurationsservice gepflegte Nebenbestimn</li> <li>Hier steht eine im Konfigurationsservice gepflegte Nebenbestimn</li> </ol>                                                                          | nungen<br>nungen.<br>nungen               |
| II. Begründung                                                                                                    |                                           |
| Vor der Verlegung von Telekommunikationslinien ist gemäß § 127 Abs. 1 TKG e<br>Zustimmung beim zuständigen Wegebaulastträger zu stellen. Der o.g. Antrag be<br>einen Verkehrsweg für den ich sachlich und örtlich zuständig bin.                                                                               | in Antrag auf<br>ezog sich auf Begründung |
| Zu 1 Hier steht eine im Konfigurationsservice gepflegte Begründung zur Net<br>mung                                                                                                    | penbestim-                                |
| Zu 2 Hier steht eine im Konfigurationsservice gepflegte Begründung zur Neb                                                                                                    | penbestim-                                |
| Zu 3 Hier steht eine im Konfigurationsservice gepflegte Begründung zur Neb                                                                                                    | benbestim-                                |

Abbildung 68: Nebenbestimmungen und deren Begründung im Zustimmungsbescheid

Gebühren- und Schlussvorschriften sowie Rechtsbehelfsbelehrung

Wenn keine Gebühr und Rechtsgrundlage eingegeben wird, dann entfällt der Gebührenabsatz im Bescheid.

| Die Zustimmung erfolgt unter dem Vorbehalt de<br>Antragsunterlagen sind Bestandteil des Besch                                                 | es jederzeitigen Widerrufs. Die<br>eides.                                                 | Gebühren- und              |
|----------------------------------------------------------------------------------------------------|-------------------------------------------------------------------------------------------|----------------------------|
| Für diese Zustimmung wird eine Verwaltungsg<br>Höhe von «V.Z.Bescheid.Gebuehr» € erhoben<br>«V.Z.Bescheid.Auslagen» €.                        | ebühr <del>gen. «v.z.ocscheidoalen salzung» in</del><br>Hinzu kommen Auslagen in Höhe von | Schlussvorschniten         |
| Bitte überweisen Sie den fälligen Betrag von «<br>«V.Z.Fin.FinFrist» Tagen auf die in der Fußzeile                                            | /.Z.Bescheid.Summe» € innerhalb von<br>e des Schreibens angegebene Bankverbindung.        |                            |
| Zur eindeutigen Zuordnung geben Sie im Verw                                                                                                   | endungszweck unbedingt Folgendes ein:                                                     |                            |
| Zustimmungsnummer: «V.Ident»<br>Kassenzeichen: «VZ.Fin.Kassenz<br>Aktenzeichen: «V.Z.Fin.GAktenz                                              | eichen»<br>eichen»                                                                        |                            |
| Begründung:                                                                                                    |                                                                                           |                            |
| «V.Z.Fin.GBegruendung»                                                                                                    |                                                                                           |                            |
| Folgende Vorschriften sind in der jeweils gültig<br>TKG Telekommunikationsgesetz; Technische I<br>bzw. allgemeine technische Bedingungen; «VE | en Fassung zu beachten:<br>Regelwerke, anerkannte Regeln der Technik<br>.Mandant.Gesetz»  | Daabtababalfabalabwwaa     |
| Rechtsbehelfsbelehrung                                                                                                    |                                                                                           | Rechtsbeheilsbeienrung     |
| «VE.Rechtsbehelfs.AP»                                                                                                    |                                                                                           |                            |
| Mit freundlichen Grüßen                                                                                                    |                                                                                           |                            |
| «V.Z.Bescheiddaten.Signatur»                                                                                                    |                                                                                           | An dieser Stelle wird Ihre |

Abbildung 69: Letzte Seite des Zustimmungsbescheids

Die Verwaltungsgebühr und Gebührensatzung können im Konfigurationsservice Ihres WBLT im Kapitel 3.11 "Bankdaten" voreingestellt werden.

Jeder Bescheid enthält abschließend eine Rechtsbehelfsbelehrung. Diese ist vom WBLT im Konfigurationsservice einzupflegen (siehe Kapitel **Fehler! Verweisquelle konnte nicht gefunden werden.**10) und wird standardmäßig in jeden Bescheid gedruckt. Abschließend beinhaltet jeder Bescheid eine Grußformel und die in Kapitel 3.78 Grundeinstellungen hinterlegte Signatur.

Der Bescheid kann nach Bedarf als Word-Dokument geöffnet, bearbeitet und wieder hochgeladen werden.

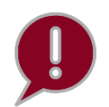

Sollte keine Gebühr hinterlegt sein, dann wird die Überschrift entsprechend angepasst zu "Schlussvorschriften".

#### III. Schlussvorschriften

Die Zustimmung erfolgt unter dem Vorbehalt des jederzeitigen Widerrufs. Die Antragsunterlagen sind Bestandteil des Bescheides.

Abbildung 70: Schlussvorschriften ohne Gebühr

# Abbildungsverzeichnis

| Abbildung 1: Prozessmodell Registrierungsservice                                            | 5          |
|---------------------------------------------------------------------------------------------|------------|
| Abbildung 2: Konfigurationsservice                                                          | 6          |
| Abbildung 3: Informationsseite des Registrierungsservices                                   | 8          |
| Abbildung 4: Hinweis über Zustimmungsberechtigung                                           | 9          |
| Abbildung 5: Seite Dateneingabe im Registrierungsservice                                    | 10         |
| Abbildung 6: Auswahloptionen für den Funktionsumfang                                        | 11         |
| Abbildung 7: Validierung der E-Mail mittels PIN-Eingabe                                     | 11         |
| Abbildung 8: Abfrage zu idento21                                                            | 12         |
| Abbildung 9: Abfrage zum Interesse an idento21                                              | 12         |
| Abbildung 10: Registrierung idento21                                                        | 13         |
| Abbildung 11: Passwortvergabe durch den WBLT                                                | 13         |
| Abbildung 12: Übersicht der eingegebenen Daten                                              | 14         |
| Abbildung 13: Abschlussseite mit den Ergebnisdokumenten zum Download                        | 15         |
| Abbildung 14: E-Mail mit den relevanten Dokumenten und dem Link zum Registrierungsteil 2    | 15         |
| Abbildung 15: Anmeldung mit Zugangsdaten für den zweiten Teil des Registrierungsservices    | 16         |
| Abbildung 16: Bestätigung des AVV                                                           | 16         |
| Abbildung 17: Zusammenfassung der Daten                                                     | 17         |
| Abbildung 18: Informationen für die Anmeldung und Anlage von sachbearbeitenden Personen bei |            |
| idento21                                                                                    | 17         |
| Abbildung 19: E-Mail mit relevanten Dokumenten                                              | 18         |
| Abbildung 20: Auftrag zum Verfahrenszugang                                                  | 19         |
| Abbildung 21: Seite von idento21, auf der der Verfahrenszugang beantragt werden kann        | 20         |
| Abbildung 22: Nutzer und Zugriffsberechtigungen in idento21 verwalten                       | 20         |
| Abbildung 23: E-Mail mit Link und Zugangsdaten für den Konfigurationsservice                | 21         |
| Abbildung 24: E-Mail mit Links zur Anmeldung für die Sachbearbeitung im Breitband-Portal    | 22         |
| Abbildung 25: E-Mail mit dem Link und den Zugangsdaten zum Konfigurationsservice            | 25         |
| Abbildung 26: Anmeldung zum Konfigurationsservice mittels Zugangsdaten                      | 26         |
| Abbildung 27: Bestätigung des Gewährleistungsausschlusses                                   | 27         |
| Abbildung 28: Auszug 1 der Startseite des Konfigurationsservices                            | 28         |
| Abbildung 29: Auszug 2 der Startseite des Konfigurationsservices                            | 28         |
| Abbildung 30: Auszug 3 der Startseite des Konfigurationsservices                            | 29         |
| Abbildung 31: Auszug 4 der Startseite des Konfigurationsservices                            | 30         |
| Abbildung 32: Auszug 1 zur Eingabe der Grundeinstellungen der Antragsstellung               | 31         |
| Abbildung 33: Auszug 2 zur Eingabe der Grundeinstellungen der Antragsstellung               | 32         |
| Abbildung 34: Auszug 1 zur Eingabe der Grundeinstellungen der Sachbearbeitung               | 33         |
| Abbildung 35: Auszug 2 zur Eingabe der Grundeinstellungen der Sachbearbeitung               | 34         |
| Abbildung 36: Dokumentenvorlage der Kopfzeile                                               | 35         |
| Abbildung 37: Dokumentenvorlage mit Logo                                                    | 36         |
| Abbildung 38: Felder und Werte für den Briefkopf                                            | 36         |
| Abbildung 39: Beispiel eines Briefkopfs                                                     | 37         |
| Abbildung 40: Auswahlmöglichkeiten für die Gestaltung der Kopfzeile des Bescheids           | 37         |
| Abbildung 41: Nutzung der Dokumentenvorlage für die Kopfzeile des Bescheids                 | 38         |
| Abbildung 42: Konfiguration der Fußzeile                                                    | 38         |
| Abbildung 43: Rechtsbehelfsbelehrung für Bescheid                                           | 39         |
| Abbildung 44: Angabe der Finanzdaten                                                        | 40         |
| Abbildung 45: Bearbeitung des Kassenzeichens                                                | 41         |
| Abbildung 46: Sachbearbeitung - Assistent zur Erstellung des Gebührenbescheids              | 41         |
| Abbildung 47: Eingabemaske für die Bankverbindung – Teil 1                                  | 42         |
| Abbildung 48: Fingabemaske für die Bankverbindung - Teil 2                                  | ⊿າ         |
| Abbildung 40. Eingabe mehrerer Bankverbindungen                                             | -⊤∠<br>⊿२  |
| Abbildung 50: Anlage von Mitarbeitenden für die Antragsbearbeitung                          | <u>4</u> 3 |
| Abbildung 51: Retailigte hinzufügen                                                         | +<br>15    |
| Abbildung on Detelligte minzurugen                                                          | -10        |

| Abbildung 52: Maske zum Anlegen von Beteiligten                                         | 46 |
|-----------------------------------------------------------------------------------------|----|
| Abbildung 53: Kapitel "Regeln der Technik"                                              | 47 |
| Abbildung 54: Eingabe eines neuen Regelwerks                                            | 48 |
| Abbildung 55: Maske des Assistenten für die Erstellung des Bescheids                    | 48 |
| Abbildung 56: Kapitel "Erste Kategorie für Nebenbestimmungen"                           | 49 |
| Abbildung 57: Maske zur Bearbeitung der standardmäßigen Nebenbestimmungen               | 50 |
| Abbildung 58: Assistent zur Erstellung des Bescheids                                    | 50 |
| Abbildung 59: Zweite bis fünfte Kategorie für Nebenbestimmungen                         | 51 |
| Abbildung 60: Wahlmöglichkeit weiterer Antragsstrecken                                  | 52 |
| Abbildung 61: Auszug 1 der Übersicht der bearbeiteten Kapitel im Konfigurationsservice  | 53 |
| Abbildung 62: Auszug 2 zur Übersicht der bearbeiteten Kapitel im Konfigurationsservice  | 54 |
| Abbildung 63: Abschluss des Konfigurationsservices, wenn alle Kapitel bearbeitet wurden | 55 |
| Abbildung 64: Datenspeicherung und Abschließen des Konfigurationsservices               | 56 |
| Abbildung 65: Abschlussseite                                                            | 56 |
| Abbildung 66: Erste Seite des Zustimmungsbescheids                                      | 58 |
| Abbildung 67: Erste Seite des Zustimmungsbescheids mit Beispielantragsdaten             | 59 |
| Abbildung 68: Nebenbestimmungen und deren Begründung im Zustimmungsbescheid             | 60 |
| Abbildung 69: Letzte Seite des Zustimmungsbescheids                                     | 61 |
| Abbildung 70: Schlussvorschriften ohne Gebühr                                           | 61 |

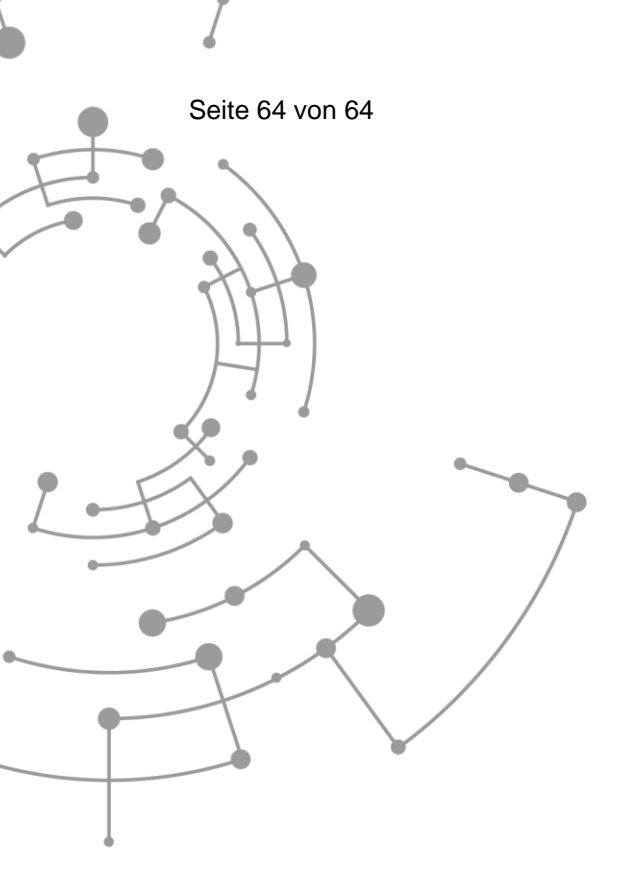

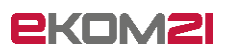

ekom21 – KGRZ Hessen

Körperschaft des öffentlichen Rechts

Carlo-Mierendorff-Straße 11

35398 Gießen